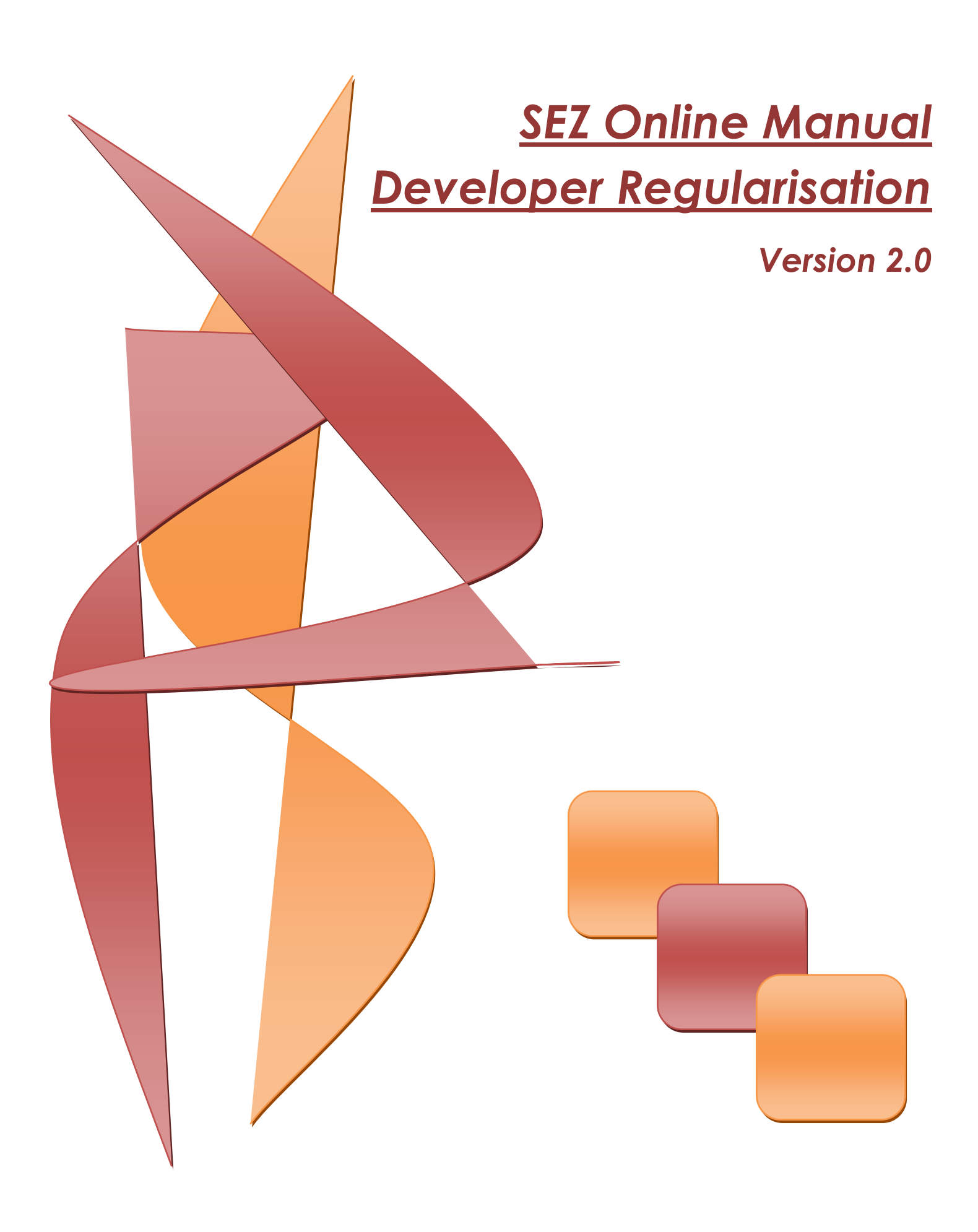

Note: This document is intended for use by existing SEZ developer for the purpose of registering in SEZ online system. The document describes the process to be followed by the SEZ user for the purpose of registering in SEZ online system.

## **Table of Contents**

| 1  | Introduction                                    | 2  |
|----|-------------------------------------------------|----|
| 2  | User Roles                                      | 4  |
| 3  | Registration of Applicant User                  | 4  |
| 4  | Preparation of Developer Regularization Request | 8  |
| 5  | Submission of the request                       | 27 |
| 6  | Workflow of Developer Regularization request    | 28 |
| 7  | Handling Deficiencies                           | 34 |
| 8  | Tracking the status of request                  | 34 |
| 9  | Registration Fee Payment                        | 35 |
| 10 | Creation of developer administrator user        | 38 |
| 11 | Creation of Developer Operational User          | 39 |

#### 1 INTRODUCTION

Ministry of Commerce (MoC) has engaged NSDL Database Management Limited's (NDML) services for automation of SEZ transactions. This involves a nationwide integrated e-governance solution for the administration of SEZs and to facilitate speedy processing of various transactions of SEZ developers, Co-developers, Units, Export Oriented Units (EOUs) and Deemed Exporters. SEZ online system can be accessed by users from the link: www.sezonlinendml.com.

#### **MOC Users File Claims** View online status SEZ Online Deemed Reports & Dashboard Application **Exporters DC Users** i i **File Request** View online status SEZ Unit / EOU/ Processing of Request SEZ Developer/ SEZ Co-developer **DC Customs Users** NDML SEZ Online Database

# SEZ ONLINE - USER INTERACTION MODEL

### **DEVELOPER REGULARISATION**

Following are the users of SEZ online system:-

- i. Ministry of Commerce Office (MOC)
- ii. Development Commissioners
- iii. Developers and Co Developer
- iv. Unit Holder
- v. Export oriented units (EOU)
- vi. Deemed Exporter

Existing SEZ developer which has been issued Letter of Approval by the Development Commissioner shall be able to use SEZ online system after carrying out Developer Regularization process. For the purpose of Developer Regularization, the developer will have to fill an online form containing minimum basic information about the developer. On approval of these details by the Ministry of Commerce (MoC), developers will be successfully regularized.

The steps for developer Regularization are as summarized below:

- 1. Creation of applicant user id
- 2. Filing of Developer Regularization request
- 3. Submission of online request to DC office
- 4. Rectification of deficiencies
- 5. Approval of Regularization request by Ministry of Commerce
- 6. Payment of registration
- 7. Creation of Developer admin user
- 8. Creation of Developer operational user

## **2** USER ROLES

Following user are involved in the processing of Developer Regularization request:

- From Developer
  - Applicant User
- From DC's Office •
  - DC SEZ Initiator
- From MOC
  - MOV Verifier
  - MOC Authorizer

For detailed information and steps regarding user creation and role assignment, kindly refer the manual for 'User Management'.

#### 3 **REGISTRATION OF APPLICANT USER**

Applicant user has to first register his user id for submission of Developer Regularization form. For the purpose of registration, applicant user shall login to SEZ online link www.sezonline-ndml.com

Screen displayed to you will be:

### **DEVELOPER REGULARISATION**

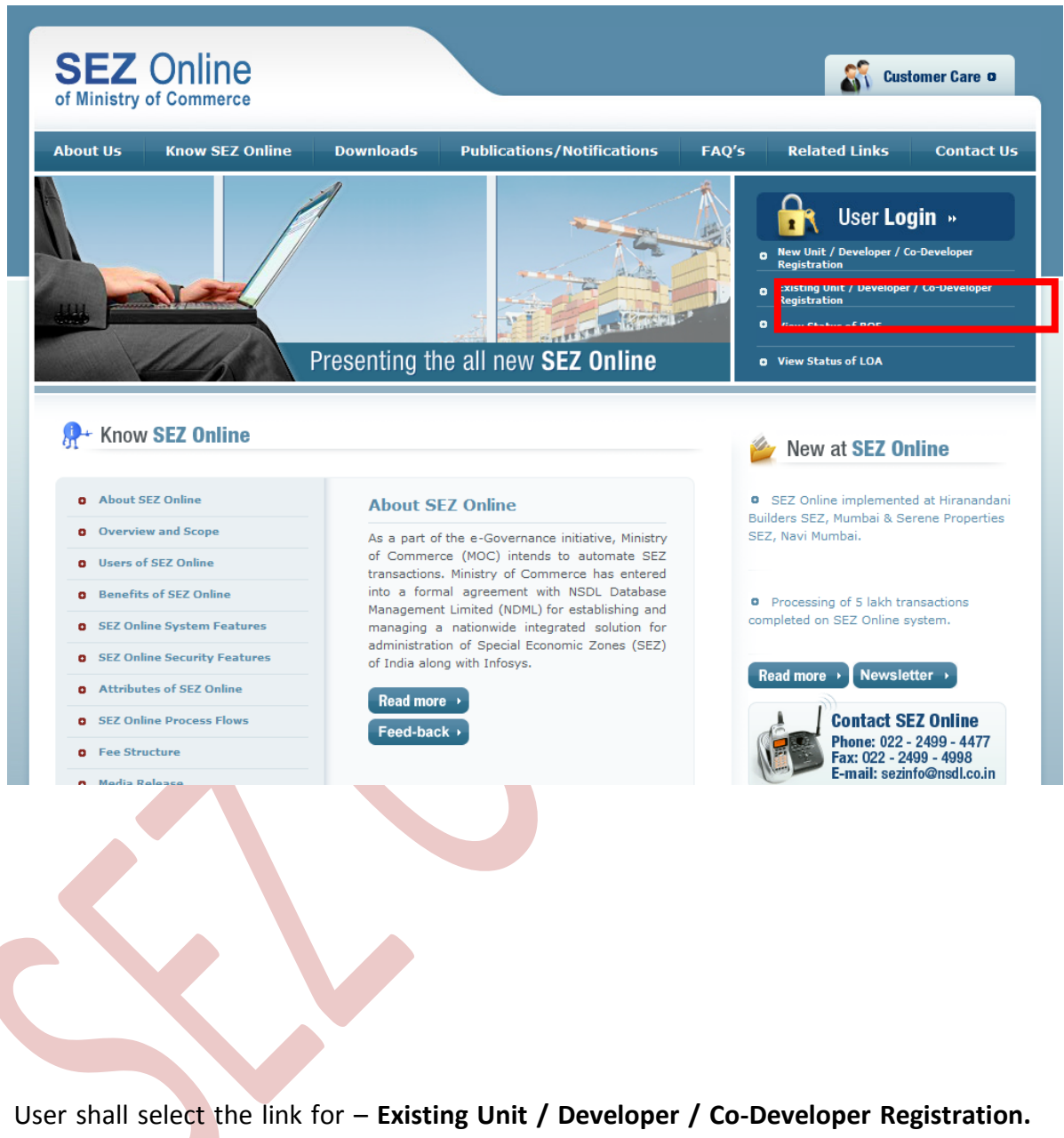

User shall select the link for – Existing Unit / Developer / Co-Developer Registration Existing Unit / Developer / Co-Developer Registration screen is displayed.

Screen displayed to you will be:

#### **DEVELOPER REGULARISATION**

| SEZ Online                                                              | Gov<br>Mini<br>De                                                                                                    | vernment of India<br>istry of Commerce & Industry<br>epartment of Commerce |
|-------------------------------------------------------------------------|----------------------------------------------------------------------------------------------------|----------------------------------------------------------------------------|
| Registration for Existing User                                          |                                                                                                    |                                                                            |
| (Fields marked in * are mandatory)                                      |                                                                                                    |                                                                            |
| User Category *                                                         | SELECT                                                                                                    |                                                                            |
|                                                                         | Jser Id should be minimum 6 to maximum 11 characters in length. User Id can contain alphabets, numbers or Underscore, not starting with U | Inderscore.                                                                |
| User ld *                                                               |                                                                                                    |                                                                            |
|                                                                         | Password should be<br>at least 8 characters and maximum of 16.                                                                            |                                                                            |
|                                                                         | include characters, numbers and special characters<br>at least one capital letter                                                         |                                                                            |
|                                                                         | should not have leading, trailing or intermediate spaces.                                                                                 |                                                                            |
| Password *                                                              |                                                                                                    |                                                                            |
| Confirm Password *                                                      |                                                                                                    |                                                                            |
| Hint Question for Resetting Password *                                  | SELECT                                                                                                    |                                                                            |
| Answer to the Hint Question *                                           |                                                                                                    |                                                                            |
| First Name *                                                            |                                                                                                    |                                                                            |
| Last Name *                                                             |                                                                                                    |                                                                            |
| Phone No. 1 *                                                           | + 91                                                                                                    |                                                                            |
| Mobile *                                                                | +                                                                                                    |                                                                            |
| Fax No. *                                                               | + 91                                                                                                    |                                                                            |
| Email Address *                                                         |                                                                                                    |                                                                            |
| LOA Number *                                                            | (Please enter LOA number as per issued LOA Letter e.g DCCODE/SEZ/00000-000/LOA-<br>99/YYYY-MM/9999)                                       |                                                                            |
| LOA Expiry Date *                                                       |                                                                                                    |                                                                            |
| LOA Reference No. *                                                     |                                                                                                    |                                                                            |
| Please enter text as you see the image<br>(Case Sensitive) <sup>*</sup> | IHX8@K4T                                                                                                    |                                                                            |
| Submit                                                                  | Cancel                                                                                                    |                                                                            |
|                                                                         | Contact FAQ                                                                                                    |                                                                            |
|                                                                         | Site Best Viewed in IE 7.0 and above with 1024x768 Screen Resolution                                                                      |                                                                            |

- Specify values for all mandatory fields
- User is required to provide proper contact details for communication, especially the email address which SEZ online system will send email alerts
- Select user category as "SEZ Developer" from User Category drop down box
- User is required to provide the Letter of Authority (LOA) number issued to it
- User may specify the expiry date of the LOA. It is a non mandatory field. -

### **DEVELOPER REGULARISATION**

| SEZ Online                                                                      | Gove<br>Minist<br>Dep                                                                                                    | rnment of India<br>iry of Commerce & Industry<br>partment of Commerce |
|---------------------------------------------------------------------------------|----------------------------------------------------------------------------------------------------|-----------------------------------------------------------------------|
| Registration for Existing User<br>(Fields marked in <sup>*</sup> are mandatory) |                                                                                                    |                                                                       |
| User Category *                                                                 | SEZDeveloper 🔹                                                                                                    |                                                                       |
| User Id *                                                                       | User to show or maximum or to maximum 11 characters in length. User Id can contain alphabets, numbers or Underscore, not starting with Unc<br>DEVELOPER<br>Password should be                 | fersoore.                                                             |
|                                                                                 | a least 8 characters and maximum of 16.<br>include characters, numbers and special characters<br>- at least one capital letter<br>- should not have leading, trailing or intermediate spaces. |                                                                       |
| Password *                                                                      | •••••                                                                                                    |                                                                       |
| Confirm Password *                                                              | •••••                                                                                                    |                                                                       |
| Hint Question for Resetting Password *                                          | Who Is Your Favorite Sports Player?                                                                                                    |                                                                       |
| Answer to the Hint Question *                                                   | sachin tendulkar                                                                                                    |                                                                       |
| First Name *                                                                    | SEZ                                                                                                    |                                                                       |
| Last Name *                                                                     | DEVELOPER                                                                                                    |                                                                       |
| Phone No. 1 *                                                                   | + 91 - 22 - 2222222                                                                                                    |                                                                       |
| Mobile *                                                                        | + 98989898                                                                                                    |                                                                       |
| Fax No *                                                                        | + 91 - 22 - 2222222                                                                                                    |                                                                       |
| Email Address *                                                                 | developer@sez.com                                                                                                    |                                                                       |
| LOA Number *                                                                    | F.1/242/2002-03 (Please enter LOA number as per issued LOA Letter e.g DCCODE/SEZ/XXXX/LOA-<br>99/YYYY-MM/9999)                                                                                |                                                                       |
| LOA Expiry Date                                                                 |                                                                                                    |                                                                       |
| LOA Reference No. *                                                             | 03                                                                                                    |                                                                       |
| Please enter text as you see the image<br>(Case Sensitive) *                    | ЛНХ8@КАТ<br>НХ8@К4Т                                                                                                    |                                                                       |
| Submit                                                                          | ear Cancel                                                                                                    |                                                                       |
|                                                                                 | Contact FAQ                                                                                                    |                                                                       |

• Click on Submit button

• User (Developer Applicant) created successfully. A message will be displayed on successful submission of the request.

Screen displayed to you will be:

#### **DEVELOPER REGULARISATION**

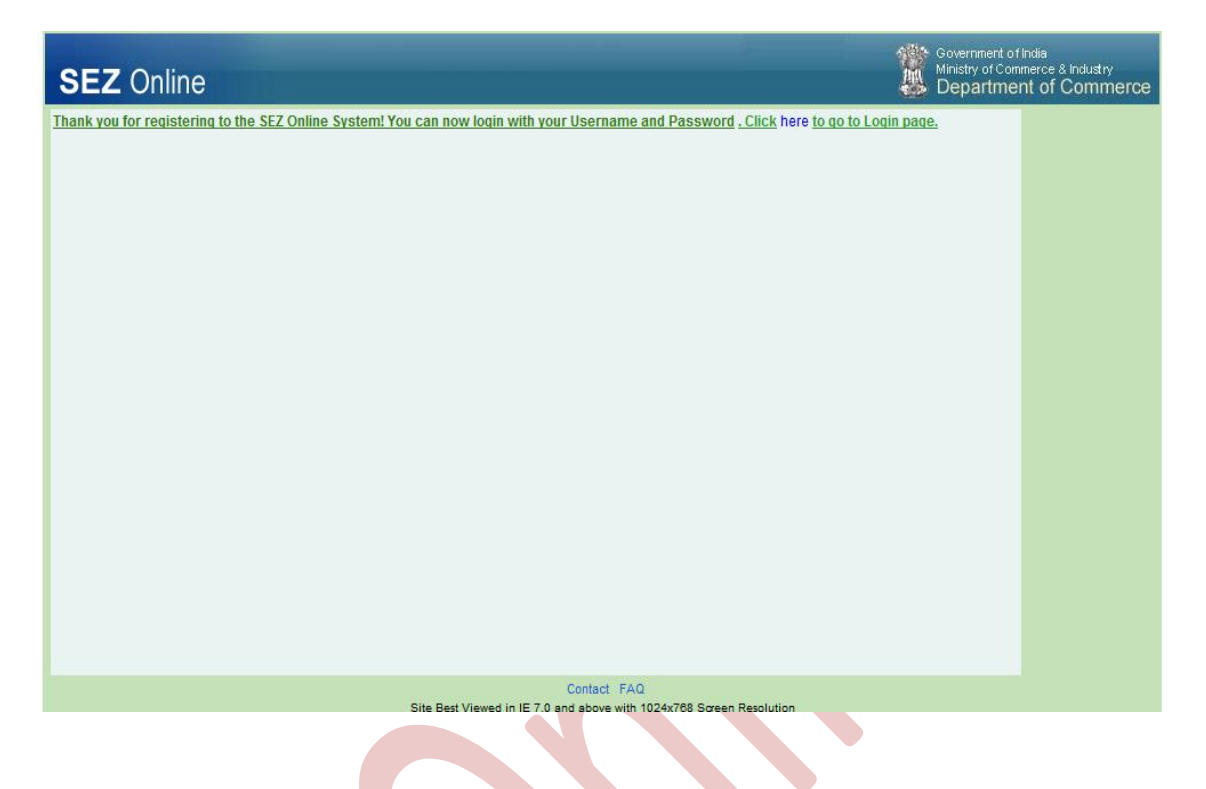

## **4 PREPARATION OF DEVELOPER REGULARIZATION REQUEST**

User can log into the **SEZ Online** system with the newly created user name and password using the User Login and password.

### **DEVELOPER REGULARISATION**

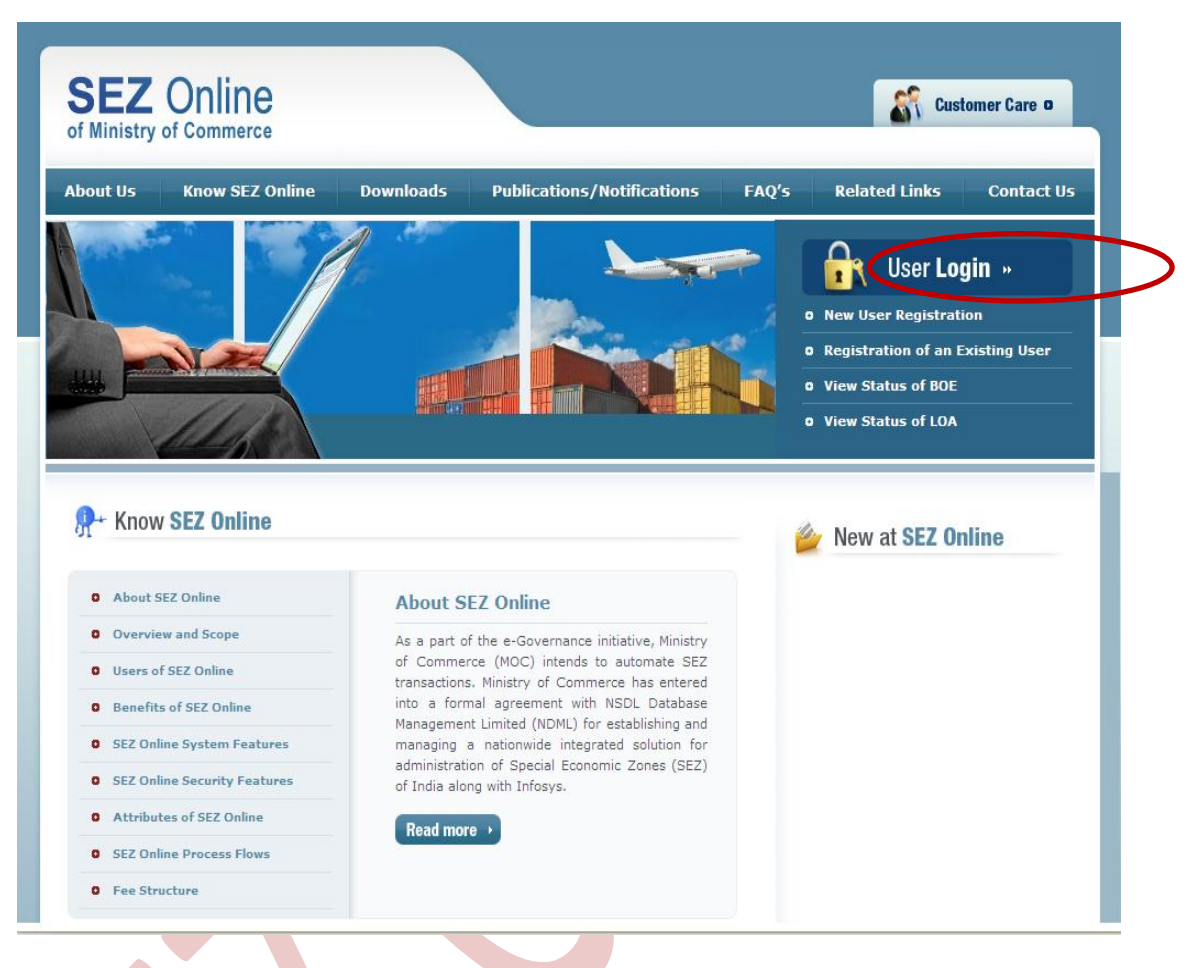

#### Fig: Screenshot of User Login link on Sezonline Website

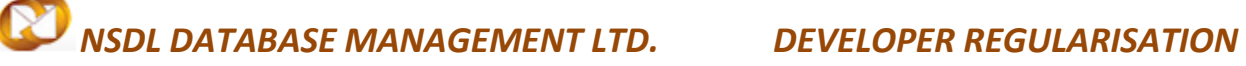

• User can click on "User Login" link, screen displayed will be:

| SEZ Online                                                                                                    | Commission of Indus<br>Winstry of Connects & Industry<br>Department of Commerce                                                                                                    |
|----------------------------------------------------------------------------------------------------|----------------------------------------------------------------------------------------------------|
| Control User Lope<br>User Name<br>Pressore<br>Login<br>Fright Passand<br>Res User Regularisation<br>Examp User Regularisation<br>Examp User Regularisation<br>EXA Auto-encody<br>BOE Auto-encody | Special Economic Zone (SE2) induces making evailable goods and services free of taxes and duties, supported by integrated world class<br>infranudure for exposing production, expeditious and single window medinanter, losting for Central and State Oovernment related approvals<br>and a padage of incentives to attract foreign and sometic investments for promoting exposed agrows.<br>SE2 Online enables electronic processing of SE2 related transactions that SE2 Developers, Co-Developers, Units, EOUs and Deemed<br>Exporter have with SE2 administration. This web based system provides value added services to all entroles in a SE2 and strives for<br>reduction in cycle time for request processing and bring in transporting to all statecholders of a SE2. |
|                                                                                                    | Center: FAC<br>Site best Vervet in 15 63 and Mode with 102x/765 Schen Resolution                                                                                                    |

### Fig: Screenshot of login page for applicant User

From the home page of SEZ online system, click link for Developer Regularization 0

| SEZ Online                                                                                      | v2.15.1 Welcome Developer Of SEZ               | July 7, 2010                                           | Help    | Preferences )  | Logout | Government of India<br>Ministry of Commerce & Industry<br>Department of Commerce |
|-------------------------------------------------------------------------------------------------|------------------------------------------------|--------------------------------------------------------|---------|----------------|--------|----------------------------------------------------------------------------------|
| Inbox<br>Search Request<br>Create Admin<br>Developer Regularization<br>Registration Fee Payment | Home<br>Your Last Login was on Wednesday, July | 07, 2010 6:50:40 PM IST.                               |         |                |        |                                                                                  |
|                                                                                                 |                                                |                                                        |         |                |        |                                                                                  |
|                                                                                                 |                                                |                                                        |         |                |        |                                                                                  |
|                                                                                                 |                                                |                                                        |         |                |        |                                                                                  |
|                                                                                                 | Site Be                                        | Contact FAQ<br>st Viewed in IE 6.0 and above with 1024 | x768 So | een Resolution |        |                                                                                  |

#### Fig: Screenshot of Home screen for applicant User

#### A. Data fields:

The data fields of the Developer regularization request have been categorically organized into 10 tabs, as:

- i. General
- ii. Director
- iii. Land
- iv. Investment
- ٧. Equity
- Development vi.
- vii. Applicant
- viii. LOA
- ix. LUT
- х. Notified Land Details

#### i. <u>General tab:</u>

The basic information regarding the SEZ Developer areis captured in this tab.

Following sections are present in this tab:

#### a. Company Short Code -

User can have any short code consisting of alpha numeric characters. It may be a short name of the Company/Developer.

b. Name of Company/Applicant Firm -

User needs to specify the name of Developer in whose name Formal Approval is been granted.

c. PAN -

PAN allotted to the applicant Firm/Company needs to be provided in this section.

d. IEC No. -

IEC No. issued to the applicant Firm/Company needs to be provided in this section

e. SEZ Short Code -

### DEVELOPER REGULARISATION

User needs to select the SEZ Code from the search picker provided in this tab. User can search the SEZ code on basis of SEZ Code itself, SEZ Name, City and State. On Selection of the SEZ Code from search picker SEZ Name and SEZ Description.

f. Registered Office details -

User needs to provide complete address of the registered office in this section. This section consists of Address line 1 to 3, City/Town/Village, Country, State, PIN, Phone no.1, Phone no.2, Mobile No., Fax No., Email Address and Website.

g. Type of SEZ -

In this section type of SEZ is to be specified. User can select the type of SEZ among the options available in drop down provided.

h. Dollar conversion rate -

User needs to specify the dollar conversion applicable when the developer had applied for the formal approval.

i. SEZ Operational Details -

In this section user has to specify whether they are using LUT Facility (They have executed BOND Cum LUT) and whether the SEZ is operational or not.

All mandatory fields (marked in \*) has to be provided.

If any mandatory detail is not provided or details provided are not in proper format, an error message is displayed.

On entering the data in the General tab and clicking on SAVE button, a unique request ID for that particular transaction is generated. The format of the request ID is "33YYXXXXXXX". Here,

"33" is the code representing a Developer Regularisation request "YY" are the last two digits of the current year

"XXXXXXXX" is the unique number.

| Lequest       CA No. :       F.9/SRG_CRG-LOA-6000/XYZ/SEZ1/1117-TST         General       Director       Land       Investment       Equity       Development       Applicant       LOA       LUT         inn       General       Director       Land       Investment       Equity       Development       Applicant       LOA       LUT         inn r Regularization       Feids marked in * are mandatory)       Etails       SEZDEVELOPER         Details of Promoterimdustrial Undertaking       Company Short Code *       SEZDEVELOPER         Name of Company/Applicant Firm *       ABCDE1234F       EC No. *       Itititititi         SEZ Details       SEZ Details       SEZ Short Code       SEZ1909BELEVAN         SEZ Details       SEZ Description       SEZ Seail Description         Registered Office Address       MG ROAD       ChyVTown/Vilage *         ChyVTown/Vilage *       MuMBAI       MuMBAI       E         ChyVTown/Vilage *       Maharashtra       PN *       400203                                                                                                    | L<br>Notified Land Do | OA Expiry Date : etails |  |
|----------------------------------------------------------------------------------------------------|-----------------------|-------------------------|--|
| General Director Land Investment Equity Development Applicant LOA LUT         Regularization         On Fee Payment         Fields marked in * are mandatory)         Petails Saved Successfully,         Details of Promoter industrial Undertaking         Company Short Code *         Name of Company/Applicant Firm *         SEZDEVELOPER         PAN *         EC No. *         SEZ Details         SEZ Details         SEZ Details         SEZ Description         Registered Office Address         Address *         MuMBAI         Country *         State *         PN *         Pone In 1 *                                                                                                    | • Notified Land De    |                         |  |
| Regularization     Fields marked in * are mandatory)     Percent of the percent of the perc |                       |                         |  |
| Fee Payment       (Fields marked in * are mandatory)         Petails Saved Successfully:       Details Or Promoter/Industrial Undertaking         Company Short Code *       SEZDEVELOPER         Name of Company/Applicant Firm *       SEZDEVELOPER         PAN *       ABCDE1234F         EC No. *       1111111         SEZ Details       SEZ Details         SEZ Datails       SEZ Index         SEZ Name *       SEZ Index         SEZ Description       SEZ scall Description         Registered Office Address       MG ROAD         Address *       MUMBAI         Country *       India         State *       Maharashtra         PN *       400203         Phone No 1 *       + Set 1, 22, -1222222                                                                                                    |                       |                         |  |
| (Fields marked in * are mandatory)         Petails Of Promoter/Industrial Undertaking         Company Short Code *       SEZDEVELOPER         Name of Company/Applicant Firm *       SEZDEVELOPER         PAN *       ABCDE1234F         EC No. *       11111111         SEZ Details       SEZT Details         SEZ Details       SEZ Details         SEZ Nort Code       SEZ1909BELEVAN         SEZ Name *       SEZ1909BELEVAN         SEZ Description       SEZasil Description         Registered Office Address       MG ROAD         Address *       MUMBAI         Country *       India         State *       Maharashtra         PIN *       400203         Brone No 1 *       + 51 , 52 , -5222222                                                                                                    |                       |                         |  |
| PERMIN Survey Succession.         Details of Promoter/industrial Undertaking         Company Short Code *       SEZDEVELOPER         Name of Company/Applicant Firm *       SEZDEVELOPER         PAN *       ABCDE1234F         EC No. *       11111111         SEZ Details       SEZ Interview         SEZ Short Code       SEZ19099ELEVAN         SEZ Name *       SEZ19099ELEVAN         SEZ Description       BEZesil Description         Registered Office Address       MG ROAD         City/Town/Vilage *       MUMBAI         Country *       India         State *       Maharashtra         PIN *       400203         Brone No 1 *       401 22 1222222                                                                                                    |                       |                         |  |
| Company Short Code * SEZDEVELOPER Name of Company/Applicant Firm * PAN * EC No. * EC No. * SEZ Details SEZ Short Code SEZ 1909BLLEVAN SEZ Name * SEZ Nome * SEZ Description Registered Office Address Address * NEW SEZ MG ROAD Ctty/Town/Village * NUMBAI Country * India State * Maharashtra PN * 400203 Phone No. 1 *                                                                                                    |                       |                         |  |
| Name of Company/Applicant Firm *       SEZDEVELOPER         PAN *       ABCDE1234F         EC No. *       1111111         SEZ Details       SEZ Details         SEZ Short Code       SEZ1909BELEVAN         SEZ Name *       SEZ1909BELEVAN         SEZ Description       SEZsail Description         Registered Office Address       MG ROAD         City/Town/Village *       MUMBAI         Country *       India         State *       Maharashtra         PIN *       400203         Brone No.1 *       + 51 _ 521222222                                                                                                    |                       |                         |  |
| PAN*     ABCDE1234F       EC No.*     1111111       SEZ Details     SEZ Isono Code       SEZ Short Code     SEZ IsonoBELEVAN       SEZ Name*     SEZ IsonoBELEVAN       SEZ Description     SEZ section       Registered Office Address     Address*       Address*     MG ROAD       City/Town/Village*     MuMBAI       Country*     India       State*     Maharashtra       PIN*     400203                                                                                                    |                       |                         |  |
| EC No.*     1111111       SEZ Details     SEZ Short Code       SEZ Short Code     SEZ1909BELEVAN       SEZ Name*     SEZ1909b11       SEZ Description     SEZsail Description       Registered Office Address     Address*       Address*     NEW SEZ       MG ROAD                                                                                                    |                       |                         |  |
| SEZ Details         SEZ Short Code       SEZ1909BELEVAN         SEZ Name *       SEZ1909b11         SEZ Description       SEZsail Description         Registered Office Address       Address *         Address *       NEW SEZ         MG ROAD                                                                                                    |                       |                         |  |
| SEZ Short Code SEZ Short Code SEZ Name* SEZ Name* SEZ Description  Registered Office Address Address*  MEW SEZ MG ROAD  City\Town\Village* MUMBAI Country* India State* PIN* 400203  Phone No. 1*                                                                                                    |                       |                         |  |
| SEZ Name * SEZ Name * SEZ Description SEZ Description Registered Office Address Address * NEW SEZ MG ROAD City\Town\Village * MUMBAI Country * India State * MAharashtra PiN * 400203 Phone No. 1 *                                                                                                    |                       |                         |  |
| SEZ Description SEZsail Description Registered Office Address Address* MEW SEZ MG ROAD City\Town\Village* MUMBAI Country* India State* Maharashtra PIN* 400203 Pone In 1*                                                                                                    |                       |                         |  |
| Registered Office Address       Address *       MG ROAD       City\Town\Village *       Cuntry *       India       State *       PIN *       400203       PIN *                                                                                                    |                       | <b></b>                 |  |
| Registered Office Address       Address*       MG ROAD       City\Town\Village*       City\Town\Village*       MUMBAI       Country*       India       State*       PIN*       400203       Phone No.1*                                                                                                    |                       | Ŧ                       |  |
| Address *         NEW SEZ           MG ROAD                                                                                                    |                       |                         |  |
| MG ROAD       City\Town\Village*       MUMBAI       Country*       India       State*       PIN*       Ponce No.1*                                                                                                    |                       |                         |  |
| City\Town\Village*         MUMBAI           Country*         India           State*         Maharashtra           PIN*         400203           Phone No. 1*         + [o1 ] _ [o2 ] _ [o2020202                                                                                                    |                       | =                       |  |
| City/Town/Village* MUMBAI<br>Country* India<br>State* Maharashtra<br>PIN* 400203<br>Brone Inc. 1.* 401_020222222                                                                                                    |                       | =                       |  |
| Country *         India           State *         Maharashtra           PIN *         400203           Phone No. 1 *         + 01 _ 02 _ 1222222                                                                                                    |                       |                         |  |
| State*         Maharashtra           PIN*         400203           Phone No 1*         + lot _ 22 _ 222222                                                                                                    |                       |                         |  |
| PIN * 400203                                                                                                    |                       | •                       |  |
| Phone No. 1 * + 91 - 22 - 2222222                                                                                                    |                       |                         |  |
|                                                                                                    |                       |                         |  |
| Phone No. 2 + 91 - 22 - 23232323                                                                                                    |                       | ]                       |  |
| Mobile * + 9898989898                                                                                                    |                       |                         |  |
|                                                                                                    |                       |                         |  |
| Fig: Screenshot of system generated messages on savi                                                                                                    | <u>ing Gener</u>      | al Tab                  |  |

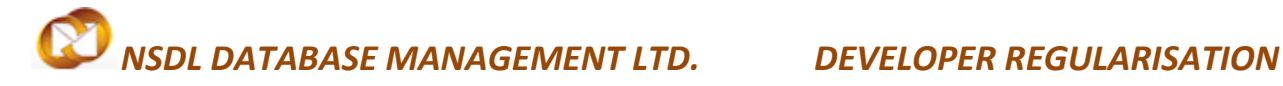

#### ii. Director Details:

In this tab details of Directors of the Applicant firm are captured.

| 🏉 SEZOnline                                                |                         |                       |                  |                     |              |                                   |              |          | 🟠 🔹 🔝 🔹 🖃             | 🖶 🔻 <u>P</u> age 🕶 | <u>S</u> afety ▼ T <u>o</u> ols ▼ 🔞 |
|------------------------------------------------------------|-------------------------|-----------------------|------------------|---------------------|--------------|-----------------------------------|--------------|----------|-----------------------|--------------------|-------------------------------------|
| Search Request<br>Create Admin<br>Developer Regularization | Request Id<br>LOA No. : | : 33120<br>F.10/T     | 000003<br>R/SRGL | 6<br>DA-0096/DC71   | 8/SEZ71      | 82/2007                           |              |          | 1                     | dc718n             |                                     |
| Registration Fee Payment                                   | General                 | Director              | Land             | Investment          | Equity       | Development                       | Applicant    | LOA      | Notified Land Details |                    |                                     |
|                                                            | Director<br>No Directo  | Details<br>or informa | tion Prov        | vided. Please a     | dd Direct    | or details to pro                 | ceed.<br>Add |          |                       |                    | Help                                |
|                                                            | Action D                | etails                |                  |                     |              |                                   |              |          |                       |                    |                                     |
|                                                            | Mode                    |                       |                  | (                   | Auto         | 🔘 Re-assign                       |              |          |                       |                    |                                     |
|                                                            | External R              | emarks                |                  |                     |              |                                   |              |          |                       | *                  |                                     |
|                                                            | Remarks H               | listory               |                  |                     |              |                                   |              |          |                       |                    |                                     |
|                                                            | Submit                  |                       | Prini            | <u>Status Histo</u> | ΓY           |                                   |              |          |                       |                    |                                     |
|                                                            |                         |                       |                  | Site Best View      | ed in IE 7.0 | Contact FAQ<br>0 and above with 1 | 024x768 Sare | en Resol | lution                |                    |                                     |

#### Fig: Screenshot of 'Director Details' tab (1)

User needs to click on "ADD" to update the details of directors.

This tab has the following section:

- a. Name
- b. Designation
- c. Address
- d. City\Town\Village
- e. Country
- f. State
- g. PIN
- h. Phone No
- i. Email Address

#### **DEVELOPER REGULARISATION**

| SEZ Online                                                          | v2.40 Welcome Dev Applicant                                                                                                    | Nov 3, 2012                     |                           | Home Help                 | Preferenc | ces 🕨 Logout       | Government of Ir<br>Ministry of Comm<br>Departmen | <sup>ndia</sup><br>lerce & Industry<br>t of Commerce |
|---------------------------------------------------------------------|----------------------------------------------------------------------------------------------------|---------------------------------|---------------------------|---------------------------|-----------|--------------------|---------------------------------------------------|------------------------------------------------------|
| Inbox<br>Search Request<br>Create Admin<br>Developer Regularization | Request Id : 331200000036<br>LOA No. : F.10/TR/SRGLC                                                                                                    | SI<br>;<br>;A-0096/DC718/SEZ71; | Z Developer Re<br>32/2007 | gularization              |           |                    | DCName :<br>LOA Expiry Date :                     | dc718n                                               |
| Registration Fee Payment                                            | General         Director         Land           Director Details<br>(Fields marked in * are mandatory)         No Director information Prov           Add Directors/Partner/Prop<br>Name *         Designation *           Address *         Address * | Investment Equity               | Development               | Applicant<br>ceed.<br>Add | LOA       | Notified Land Deta | Is                                                | Help                                                 |
|                                                                     | City/Town/Village *<br>Country *<br>State *<br>PIN *<br>Phone No. *<br>Email Address *<br>Website<br>Save Cancel<br>Action Details                                                                                                    | SELECT<br>SELECT<br>+           |                           |                           | •         | <br>               |                                                   |                                                      |
|                                                                     | Mode                                                                                                    | Auto                            | C Re-assign               |                           |           | . (2)              |                                                   |                                                      |

Fig: Screenshot of 'Director Details' tab (2)

User can add multiple director details by clicking on ADD option. Details of the director which is added can be edited at any point of time before submission by clicking on director's name.

#### iii. Land Details:

In this section, user has to provide some details as well as some declaration. After clicking on this tab following screen is available:

### **DEVELOPER REGULARISATION**

| SEZ Online               | v2.40 Welcome SEZ DEVELOPER                                           | Sep 22, 2012                                   | Home Hel              | p Preference    | s ► Logout   | Governi<br>Ministry<br>Depa | ment of India<br>of Commerce & Industry<br>Intment of Commerce |
|--------------------------|-----------------------------------------------------------------------|------------------------------------------------|-----------------------|-----------------|--------------|-----------------------------|----------------------------------------------------------------|
| Inbox<br>Search Request  | Request Id: 331200000596<br>LOA No.: F.9/SRG_CRG-LO/                  | DCName :<br>LOA Expiry                         | dc1909dn<br>Date :    |                 |              |                             |                                                                |
|                          | General Director Land In                                              | vestment Equity Develop                        | ment Applie           | cant LOA        | LUT Notified | Land Details                |                                                                |
| Registration Fee Payment | Land Details<br>(Fields marked in * are mandatory)                    |                                                |                       |                 |              |                             | Help                                                           |
|                          | Distance from the nearest Sea Port<br>proposed Special Economic Zone. | or Airport or Rail or Road head to             | the 1                 | 2 KM            | ×            |                             |                                                                |
|                          | Indicate the area of the proposed S                                   | pecial Economic Zone (In hectare               | s). *                 | 'es 💌           | 120.00       |                             |                                                                |
|                          | Land Ownership Details. *                                             |                                                | 01                    | WNED            | ¢            |                             |                                                                |
|                          | ls it a lease hold land. *                                            |                                                | (<br>Y                | es No           |              |                             |                                                                |
|                          | Whether the area is contiguous or Save Reset                          | not or whether there is any thorou             | ughfare?. * (<br>Y    | es No           |              |                             |                                                                |
|                          | Action Details                                                        |                                                |                       |                 |              |                             |                                                                |
|                          | Mode                                                                  |                                                | sign                  |                 |              |                             |                                                                |
|                          | External Remarks                                                      |                                                |                       |                 |              |                             | -                                                              |
|                          | Remarks History                                                       |                                                |                       |                 |              |                             |                                                                |
|                          | Submit Print                                                          | Status History                                 |                       |                 |              |                             |                                                                |
|                          | Site I                                                                | Contact I<br>Best Viewed in IE 7.0 and above w | AQ<br>ith 1024x768 Sc | areen Resolutio | n            |                             |                                                                |

#### Fig: Screenshot of 'Land Details' tab

Following sections gets available to the user:

- a. Distance from the nearest Sea Port or Airport or Rail or Road head to the proposed Special Economic Zone.
- b. Indicate the area of the proposed Special Economic Zone (In hectares).
- c. Whether the applicant is owner of the land and the land is in his/its possession.
- d. Land Ownership Details.
- e. Is it a lease hold land?
- f. Whether the area is contiguous or not or whether there is any thoroughfare?

#### iv. Investment Details tab:

In this tab user is suppose to declare the investment aspect of the project. This includes declaration of value of proposed financial/investment details and means of financing.

### DEVELOPER REGULARISATION

#### Following are the sections available in this tab:

This tab is divided into 2 sections:

- a. Proposed Financial/Investment Details -
  - Cost of land.
  - Cost of proposed infrastructure, namely:
    - a. Development of land.
    - b. b) Boundary walls, roads, drainage, water supply, electricity, etc.
    - c. Ready Built up factory premises.
    - d. Port.
    - e. Airport.
    - f. (f)Other
  - Other Infrastructure Cost Details
  - > Total Investments This will be auto calculated by the system.

#### b. Means of Financing -

- Equity Capital
- Term Loan
- (c)External Commercial Borrowings
- > External Commercial Borrowings Details
- (d)Any other source
- Other Source Details
- > Total

| SEZ Online 🗤                                         | 2.40 Welcome SEZ DEVELOPER Sep 22, 2012 Home Help Preferences Logout               | Ministry of Commerce & Industry Department of Commer |
|------------------------------------------------------|------------------------------------------------------------------------------------|------------------------------------------------------|
|                                                      | SEZ Developer Regularization                                                       |                                                      |
| Inbox<br>Search Request                              | Request Id : 331200000596<br>LOA No. : F.9/SRG_CRG-LOA-6000/XYZ/SEZ1/1117-TST      | DCName : dc1909dn<br>LOA Expiry Date :               |
|                                                      | General Director Land Investment Equity Development Applicant LOA LUT Notified     | Land Details                                         |
| Developer Regularization<br>Registration Fee Payment | (Fields marked in <sup>*</sup> are mandatory)<br><u>Details saved successfully</u> | Hel                                                  |
|                                                      | Proposed Financial/Investment Details:                                             |                                                      |
|                                                      | Cost of land. * 100000000.00 INR                                                   |                                                      |
|                                                      | Cost of proposed infrastructure namely:                                            |                                                      |
|                                                      | (a) Development of land. * 500000.00 INR                                           |                                                      |
|                                                      | (b) Boundary walls, roads, drainage, water supply,                                 |                                                      |
|                                                      | electricity, etc. *                                                                |                                                      |
|                                                      | (c) Ready Built up factory premises. * 100000.00 INR                               |                                                      |
|                                                      | (d) Port. * 200000.00 INR                                                          |                                                      |
|                                                      | (e) Airport. * 500000.00 INR                                                       |                                                      |
|                                                      | (f) Others INR                                                                     |                                                      |
|                                                      |                                                                                    |                                                      |
|                                                      | Other Infrastructure Cost Details                                                  |                                                      |
|                                                      | v                                                                                  |                                                      |
|                                                      | Total Investments 106800000.00 INR                                                 |                                                      |
|                                                      | (e) Apport.*                                                                       |                                                      |
|                                                      | Other Infrastructure Cost Details                                                  |                                                      |
|                                                      | Total investments 11800000.00 INR                                                  |                                                      |
|                                                      | Means of Financing                                                                 |                                                      |
|                                                      | (a) Equity Capital * 1000000.00 INR                                                |                                                      |
|                                                      | (b) Term Loan * 500000.00 INR                                                      |                                                      |
|                                                      | (c) External Commercial Borrowings 100000.00 INR                                   |                                                      |
|                                                      | External Commercial Borrowings Details *                                           |                                                      |
|                                                      |                                                                                    |                                                      |
|                                                      | (d) Any other source                                                               |                                                      |
|                                                      | Other Source Details                                                               |                                                      |
|                                                      | Total 1600000.00 INR                                                               |                                                      |
|                                                      |                                                                                    |                                                      |
|                                                      | Save                                                                               |                                                      |
|                                                      | Action Details                                                                     |                                                      |
|                                                      |                                                                                    | nternat 🖉 – 🖲 t                                      |
|                                                      |                                                                                    |                                                      |
|                                                      | Fig: Screenshot of 'Investment' Tab (2)                                            |                                                      |
|                                                      |                                                                                    |                                                      |

#### v. Equity Details tab:

In this tab user needs to provide the details of Equity Including Foreign Investment and Pattern of Holding in the Paid up Capital.

Details are required to be mentioned in terms of **Rs. in Lakhs.** 

Based on the dollar conversion rate provided under general details system will auto calculate the value in \$ in Thousands.

#### Following sections are available in this tab:

- a. Equity Including Foreign Investment -
  - Authorized
  - Subscribed
  - Paid Up Capital
- b. Pattern of Holding in the Paid up Capital -
  - Foreign Holding
  - NRI Company / Individual Holding
    - 1. Repatriable
    - 2. Non-Repatriable
  - Resident Holding
  - Total Equity This will be auto calculated by the system.

#### **DEVELOPER REGULARISATION**

|                                |                                         |                                    |                       |                | SE       | Z Developer Reg | ularization |     |     |               |           |                |         |
|--------------------------------|-----------------------------------------|------------------------------------|-----------------------|----------------|----------|-----------------|-------------|-----|-----|---------------|-----------|----------------|---------|
|                                | Request ld                              | : 33120                            | 000059                | 6              |          |                 |             |     |     | DC            | CName :   | do             | :1909dn |
|                                | LOA No. :                               | F.9/SR                             | G_CRG-                | LOA-6000/XYZ   | /SEZ1/11 | 117-TST         |             |     |     | LC            | OA Expiry | Date :         |         |
| Search Request<br>Create Admin | General                                 | Director                           | Land                  | Investment     | Equity   | Development     | Applicant   | LOA | LUT | Notified Land | d Details |                |         |
| Developer Regularization       |                                         |                                    |                       |                |          |                 |             |     |     |               |           |                |         |
| Registration Fee Payment       | Equity In                               | cluding For                        | eign Inv              | /estment       |          |                 |             |     |     |               |           |                | Unin    |
| rtogionation roor aymone       | (Fields mar<br>Details s                | ked in " are m<br>aved succ        | andatory)<br>essfully |                |          |                 |             |     |     |               |           |                | neip    |
|                                | <u>bottano c</u>                        |                                    | <u>o o o run</u>      | -              |          | Rs. in La       | khs         |     |     |               | \$ in     | Thousand       |         |
|                                | Authorize                               | Authorized * 100.00 INR 181.82 U   |                       |                |          |                 |             |     |     |               | ISD       |                |         |
|                                | Subscrib                                | Subscribed * 100.00 INR 181.82 USD |                       |                |          |                 |             |     |     |               | ISD       |                |         |
|                                | Paid Up Capital * 100.00 INR 181.82 USD |                                    |                       |                |          |                 |             |     |     | ISD           |           |                |         |
|                                | Pattern                                 | of Holding                         | in the P              | aid up Capital |          |                 |             |     |     |               |           |                |         |
|                                |                                         |                                    |                       |                |          | Rs. in La       | khs         |     |     |               | \$ in     | Thousand       |         |
|                                | (a) Foreig                              | ın Holding *                       |                       |                |          | 50              | .00 INR     |     |     |               |           | 90.91 <b>U</b> | ISD     |
|                                | (b) NRI C                               | ompany / Ind                       | ividual Ho            | olding         |          |                 |             |     |     |               |           |                |         |
|                                | 1. Repatr                               | iable *                            |                       |                |          | 20              | 20.00 INR   |     |     |               | 36.36 USD |                |         |
|                                | 2. Non-Re                               | epatriable *                       |                       |                |          | 3(              | .00 INR     |     |     |               |           | 54.55 U        | ISD     |
|                                | (c) Resid                               | ent Holding *                      |                       |                |          | 50              | .00 INR     |     |     |               |           | 90.91 <b>U</b> | ISD     |
|                                | (d) Total                               | Equity                             |                       |                |          | 150             | .00 INR     |     |     |               |           | 272.73 U       | ISD     |
|                                | Sav                                     | e                                  | Reset                 |                |          |                 |             |     |     |               |           |                |         |
|                                | -                                       |                                    |                       |                |          |                 |             |     |     |               |           |                |         |
|                                | Action D                                | etails                             |                       |                |          |                 |             |     |     |               |           |                |         |
|                                | Mode                                    |                                    |                       | 0              | ) Auto   | C Re-assion     |             |     |     |               |           |                |         |
|                                |                                         |                                    |                       |                |          | a no acoign     |             |     |     |               |           |                |         |
|                                |                                         |                                    |                       |                |          |                 |             |     |     |               |           | *              |         |
|                                | External C                              | omerke                             |                       |                |          |                 |             |     |     |               |           |                |         |
|                                | External P                              | ciliarios                          |                       |                |          |                 |             |     |     |               |           |                |         |
|                                | Remarks                                 | History                            |                       |                |          |                 |             |     |     |               |           | ·              |         |
|                                |                                         |                                    |                       |                |          |                 |             |     |     |               |           |                |         |
|                                | Submit                                  | i                                  | Print                 | Status Histo   | ry       |                 |             |     |     |               |           |                |         |
|                                |                                         |                                    |                       |                |          | Contact FAQ     |             |     |     |               |           |                |         |

Fig: Screenshot of 'Equity Tab

#### vi. <u>Development details tab:</u>

User is required to specify in this section details regarding total area proposed for development in SEZ. Peculiar details as regard to processing and non-processing area are also to be provided under this section.

#### Following sections are available in this tab:

- a. Development Details -
  - Total area proposed for development as Special Economic Zone. (Area in hectares)
  - > Area proposed to be developed as processing area. (Area in hectares)

#### b. Development activities proposed in the processing area -

- Site Development
- Construction of boundary walls
- Construction of roads
- Installation of water supply and sanitation and sewage systems
- Power distribution system
- Telecom facilities
- Construction of factory buildings and warehouses
- > Any other activity which may be required in the processing area
  - Area proposed to be developed as non-processing zone. (Area in hectares)
- c. Activities proposed in the non-processing area -
  - Residential >
  - Commercial complex  $\geq$
  - Recreation facilities
  - Social amenities
  - > Others
  - Standards of operation and maintenance of the facilities proposed

#### **DEVELOPER REGULARISATION**

#### d. Export Projections for First Five Year Period -

Projections for the first five years are to be provided in this section.

#### e. Employment Projections for First Five Year Period -

User has to provide Employment Projections for First Five Years in this section.

| SEZ Online . | Government of India<br>Ministry of Commerce & Industry<br>2.40 Welcome SEZ DEVELOPER Sep 22, 2012 Home Help Preferences Logout Department of Commerce |
|--------------|----------------------------------------------------------------------------------------------------|
|              | SEZ Developer Regularization                                                                                                    |
|              | Request Id : 331200000596 DCName : dc1909dn                                                                                                    |
|              | LOA No.: F.9/SRG_CRG-LOA-6000/XYZ/SEZ1/1117-TST LOA Expiry Date :                                                                                     |
|              | General Director Land Investment Equity Development Applicant LOA LUT Notified Land Details                                                           |
|              | Development Details<br>(Fields marked in <sup>®</sup> are mandatory) Help                                                                             |
|              | Total area proposed for development as Special Economic Zone. (Area in                                                                                |
|              | hectares)*                                                                                                    |
|              | Area proposed to be developed as processing area. (Area in hectares) * 80.00  Development activities proposed in the processing area                  |
|              | Site Development * O Yes  No                                                                                                    |
|              | Construction of boundary walls * O Yes  No                                                                                                    |
|              | Construction of roads * O Yes  No                                                                                                    |
|              | Installation of water supply and sanitation and sewage systems * O Yes  No                                                                            |
|              | Power distribution system * O Yes  No                                                                                                    |
|              | Telecom facilities * O Yes  No                                                                                                    |
|              | Construction of factory buildings and warehouses * O Yes  No                                                                                          |
|              | Any other activity which may be required in the processing area O Yes  No                                                                             |
|              | Area proposed to be developed as non-processing zone. (Area in hectares) * 40.00                                                                      |
|              | Activities proposed in the non-processing area                                                                                                    |
|              | Residential * O Yes O No                                                                                                    |
|              | Commercial complex * O Yes O No                                                                                                    |
|              | Recreation facilities * O Yes  No                                                                                                    |
|              | Social amenities * O Yes  No                                                                                                    |
|              | Others Others No                                                                                                    |
|              | Standards of operation and maintenance of the facilities proposed *                                                                                   |
|              | Export Projections for First Five Year Period                                                                                                    |

Fig: Screenshot of 'Development Tab(1)

#### **DEVELOPER REGULARISATION**

|                                                                                                    |                                                                                                    |                                                                                                    |                                                                   |                                                                                |                                                                 | ant Ministr                                                                     | y of Commerce & In                                                                       | dustry                             |
|----------------------------------------------------------------------------------------------------|----------------------------------------------------------------------------------------------------|----------------------------------------------------------------------------------------------------|-------------------------------------------------------------------|--------------------------------------------------------------------------------|-----------------------------------------------------------------|---------------------------------------------------------------------------------|------------------------------------------------------------------------------------------|------------------------------------|
| V2.40 Welcome SEZ DEVELO                                                                                                    | OPER Sep 2                                                                                                    | 22, 2012                                                                                                    | Home Help                                                         | Preferences                                                                    | Logout                                                          | Dep:                                                                            | artment of Co                                                                            | mmerce                             |
| Request Id : 3312000<br>LOA No. : F.9/SRG<br>General Director I                                                                                                    | 000596<br>_CRG-LOA-6000/XYZ/<br>Land Investment                                                                                                    | SEZ Developer R<br>SEZ1/1117-TST<br>Equity Developmen                                                                                 | egularizatio                                                      |                                                                                | Notified                                                        | DCName :<br>LOA Expin<br>Land Details                                           | dc190<br>y Date :                                                                        | )9dn                               |
| Applicant Details<br>(Field marked in <sup>*</sup> are mand<br>WWe hereby undertake to<br>the above statements an<br>Government of India or th<br>liable to cancellation or a<br>therein are incorrect or ff<br>An affidavit duly sworn | atory)<br>to abide by the provisions<br>e true and correct to the<br>he State Government. W<br>ny other action that may<br>alse.<br>support of the above info | of the Special Economic<br>best of my/our knowledg<br>/e fully understand that a<br>be taken having regard t<br>prmation is enclosed. | Zones Act, 2<br>le and belief.<br>ny Letter of A<br>o the circums | 005 and rules and<br>We will abide by<br>opproval granted<br>tances of the cas | d orders mad<br>any other c<br>to me/us on t<br>e if it is foun | le there-under. I<br>ondition, which i<br>the basis of the<br>d that any of the | We hereby declare<br>may be stipulated by<br>statement furnishec<br>e statements or fact | Help<br>that<br>/ the<br>I is<br>s |
| Name *<br>Designation *                                                                                                    | SEZ Developer<br>MD                                                                                                    |                                                                                                    |                                                                   |                                                                                |                                                                 |                                                                                 |                                                                                          |                                    |
| Address *                                                                                                    | 639, M G ROAD                                                                                                    |                                                                                                    |                                                                   |                                                                                |                                                                 |                                                                                 |                                                                                          |                                    |
| City\Town\Village *<br>Country *<br>State *                                                                                                    | MUMBAI<br>India<br>Maharashtra                                                                                                    |                                                                                                    |                                                                   | •                                                                              |                                                                 |                                                                                 |                                                                                          |                                    |
| PIN *<br>Phone No. *<br>Email Address *<br>Website                                                                                                    | 400095<br>+ 91 - 22 - 282<br>sez@developer.com                                                                                                    | 82828                                                                                                    |                                                                   |                                                                                |                                                                 |                                                                                 |                                                                                          |                                    |
| Has the applicant obtain<br>India for setting up any<br>any such application is<br>Government of India?                                                                                                    | ned any, Permission or A<br>other SEZ/s, if so, detail<br>pending consideration b                                                                             | pproval from Governmer<br>s may be given and/or w<br>efore the State Governm                                                          | t of<br>hether<br>ent or                                          | ∕es ම No                                                                       |                                                                 |                                                                                 |                                                                                          |                                    |
| Any Other SEZ Details<br>Has the applicant or an<br>partners/Directors of a                                                                                                    | y of his partners/Directo<br>ny other company or its a                                                                                                    | rs who are also<br>associate concerns are t                                                                                           | being                                                             |                                                                                |                                                                 |                                                                                 | Ŧ                                                                                        |                                    |

#### Fig: Screenshot of 'Development Tab(2)

#### vii. Applicant details tab:

Applicant (Developer) details are captured in this section. This includes few details such as Name of the applicant, Designation of the applicant, residential address and some declaration.

Following sections are available in this tab:

a. Applicant Details -

Name and designation of the applicant is to be provided here.

### **DEVELOPER REGULARISATION**

#### b. Full Residential Address -

Details captured in this section are addrees line1, addrees line2, addrees line3, City\Town\Village, Country ,State, State, PIN and other correspondence details such as Phono No., Email address and website.

Declarations to be provided by user in this section are as follows:

- Has the applicant obtained any, Permission or Approval from Government of India for setting up any other SEZ/s, if so, details may be given and/or whether any such application is pending consideration before the State Government or Government of India?
- > Any Other SEZ Details
- Has the applicant or any of his partners/Directors who are also partners/Directors of any other company or its associate concerns are being proceeded against and have been debarred from getting any license or Letter of Intent or Letter of Permission under the Foreign Trade (Development and Regulation) Act, 1992/Custom Act, 1962/Foreign Exchange Management Act, 1999/Central Excise Act, 1944
- Debarment Details

| SEZ Online                                                           | v2.40 Welcome SEZ DEVEL                                                                                                    | .OPER Sep                                                                                                    | 22, 2012                                                                                | Но                                                                                      | ne Help P                                                      | referenc                                            | es 🕨                                       | Logout                                                     | Gow<br>Minis<br>De                                                  | ernment of India<br>stry of Commerce<br>partment of                           | e & Industry<br>f Comme                           | erce |
|----------------------------------------------------------------------|----------------------------------------------------------------------------------------------------|----------------------------------------------------------------------------------------------------|-----------------------------------------------------------------------------------------|-----------------------------------------------------------------------------------------|----------------------------------------------------------------|-----------------------------------------------------|--------------------------------------------|------------------------------------------------------------|---------------------------------------------------------------------|-------------------------------------------------------------------------------|---------------------------------------------------|------|
|                                                                      | Request Id : 331200<br>LOA No. : F.9/SRG                                                                                                    | 0000596<br>6_CRG-LOA-6000/XYZ                                                                                                    | SEZ De                                                                                  | eveloper Regi<br>-TST                                                                   | larization                                                     |                                                     |                                            |                                                            | DCName<br>LOA Exp                                                   | e: d<br>iry Date :                                                            | lc1909dn                                          |      |
| Create Admin<br>Developer Regularization<br>Registration Fee Payment | General Director                                                                                                    | Land Investment                                                                                                    | Equity De                                                                               | evelopment                                                                              | Applicant                                                      | LOA                                                 | LUT                                        | Notified                                                   | Land Detail                                                         | s                                                                             | н                                                 | leip |
|                                                                      | We hereby undertake the above statements a<br>Government of India or<br>liable to cancellation or<br>therein are incorrect or<br>An affidavit duly sworn | to abide by the provision<br>re true and correct to the<br>the State Government. <i>V</i><br>any other action that may<br>false.<br>support of the above in | s of the Speci<br>e best of my/o<br>We fully under<br>y be taken hav<br>formation is er | ial Economic Zon<br>our knowledge a<br>rstand that any<br>ving regard to th<br>nclosed. | ies Act, 200<br>nd belief. IW<br>Letter of App<br>e circumstan | 5 and rul<br>/e will ab<br>proval gra<br>pres of th | les and<br>ide by a<br>anted to<br>ne case | orders mad<br>ny other co<br>me/us on ti<br>if it is found | e there-unde<br>ondition, whic<br>he basis of th<br>d that any of t | r. IWe hereby de<br>h may be stipula<br>he statement furn<br>the statements o | eclare that<br>ted by the<br>hished is<br>r facts |      |
|                                                                      | Name *                                                                                                    | SEZ Developer                                                                                                    |                                                                                         |                                                                                         |                                                                |                                                     |                                            |                                                            |                                                                     |                                                                               |                                                   |      |
|                                                                      | Designation *                                                                                                    | MD                                                                                                    |                                                                                         |                                                                                         |                                                                |                                                     |                                            |                                                            |                                                                     |                                                                               |                                                   |      |
|                                                                      | Full Residential Add                                                                                                    | ress:                                                                                                    |                                                                                         |                                                                                         |                                                                |                                                     |                                            |                                                            |                                                                     |                                                                               |                                                   |      |
|                                                                      | Address *                                                                                                    | 639, M G ROAD                                                                                                    |                                                                                         |                                                                                         |                                                                |                                                     |                                            |                                                            |                                                                     |                                                                               |                                                   |      |
|                                                                      |                                                                                                    |                                                                                                    |                                                                                         |                                                                                         |                                                                |                                                     |                                            |                                                            |                                                                     |                                                                               |                                                   |      |
|                                                                      | City\Town\Village *                                                                                                    | MUMBAI                                                                                                    |                                                                                         |                                                                                         |                                                                |                                                     |                                            |                                                            |                                                                     |                                                                               |                                                   |      |
|                                                                      | Country *                                                                                                    | India                                                                                                    |                                                                                         |                                                                                         |                                                                | -                                                   |                                            |                                                            |                                                                     |                                                                               |                                                   |      |
|                                                                      | State *                                                                                                    | Maharashtra                                                                                                    |                                                                                         |                                                                                         |                                                                |                                                     |                                            |                                                            |                                                                     |                                                                               |                                                   |      |
|                                                                      | PIN *                                                                                                    | 400095                                                                                                    |                                                                                         |                                                                                         |                                                                |                                                     |                                            |                                                            |                                                                     |                                                                               |                                                   |      |
|                                                                      | Phone No. *                                                                                                    | + 91 - 22 - 28                                                                                                    | 282828                                                                                  |                                                                                         |                                                                |                                                     |                                            |                                                            |                                                                     |                                                                               |                                                   |      |
|                                                                      | Email Address *                                                                                                    | sez@developer.com                                                                                                    |                                                                                         |                                                                                         |                                                                |                                                     |                                            |                                                            |                                                                     |                                                                               |                                                   |      |
|                                                                      | Website                                                                                                    |                                                                                                    |                                                                                         |                                                                                         |                                                                |                                                     |                                            |                                                            |                                                                     |                                                                               |                                                   |      |
|                                                                      | Has the applicant obta<br>India for setting up any<br>any such application is<br>Government of India?                                                    | ined any, Permission or a<br>y other SEZ/s, if so, deta<br>s pending consideration i<br>*                                                                   | Approval from<br>ils may be give<br>before the Sta                                      | n Government of<br>ren and/or wheti<br>ate Government                                   | ier<br>or © Ye                                                 | s 🖲 No                                              |                                            |                                                            |                                                                     |                                                                               |                                                   |      |
|                                                                      | Any Other SEZ Details                                                                                                    | :                                                                                                    |                                                                                         |                                                                                         |                                                                |                                                     |                                            |                                                            |                                                                     |                                                                               | ÷                                                 |      |
|                                                                      | Has the applicant or an<br>partners/Directors of a                                                                                                    | ny of his partners/Direct                                                                                                    | ors who are a<br>associate co                                                           | also<br>incerns are bein                                                                | 1                                                              |                                                     |                                            |                                                            |                                                                     |                                                                               |                                                   |      |

#### Fig: Screenshot of 'Applicant Details Tab

#### viii. Applicant details tab:

Under this section details pertaining to the Formal approval granted by Ministry of Commerce are captured. These details include:

- LOA Number
- LOA Issue Date
- LOA To Date
- ➢ LOA Reference Number
- Date of Notification of SEZ\*
- SEZ Notification No.

| Inbox | nequestia, 33120000030 Denune, de1303un                                                     |  |  |  |  |  |  |  |  |  |  |
|-------|---------------------------------------------------------------------------------------------|--|--|--|--|--|--|--|--|--|--|
|       | LOA No. : F.9/SRG_CRG-LOA-6000/XYZ/SEZ1/1117-TST LOA Expiry Date :                          |  |  |  |  |  |  |  |  |  |  |
|       | General Director Land Investment Equity Development Applicant LOA LUT Notified Land Details |  |  |  |  |  |  |  |  |  |  |
|       |                                                                                             |  |  |  |  |  |  |  |  |  |  |
|       | Details saved successfully                                                                  |  |  |  |  |  |  |  |  |  |  |
|       | Update LOA Details                                                                          |  |  |  |  |  |  |  |  |  |  |
|       | LOA Number * LOA-<br>6000/XYZ/SEZ1/1                                                        |  |  |  |  |  |  |  |  |  |  |
|       | LOA issue Date * 01/04/2008                                                                 |  |  |  |  |  |  |  |  |  |  |
|       | LOA From Date * 01/04/2008                                                                  |  |  |  |  |  |  |  |  |  |  |
|       | LOA To Date                                                                                 |  |  |  |  |  |  |  |  |  |  |
|       | LOA Reference Number * 1117                                                                 |  |  |  |  |  |  |  |  |  |  |
|       | Date of Notification of SEZ * 01/09/2008                                                    |  |  |  |  |  |  |  |  |  |  |
|       | SEZ Notification No. * 6666                                                                 |  |  |  |  |  |  |  |  |  |  |
|       | Save Reset                                                                                  |  |  |  |  |  |  |  |  |  |  |
|       | Action Details                                                                              |  |  |  |  |  |  |  |  |  |  |
|       | Mode       O Auto     C Re-assign                                                           |  |  |  |  |  |  |  |  |  |  |
|       |                                                                                             |  |  |  |  |  |  |  |  |  |  |
|       | External Remarks                                                                            |  |  |  |  |  |  |  |  |  |  |
|       | Remarks History                                                                             |  |  |  |  |  |  |  |  |  |  |
|       | Submit                                                                                      |  |  |  |  |  |  |  |  |  |  |
|       | Contact EAD                                                                                 |  |  |  |  |  |  |  |  |  |  |
|       | Site Best Viewed in IE 7.0 and above with 1024x768 Screen Resolution                        |  |  |  |  |  |  |  |  |  |  |
|       | Fig: Career shot of (Applicant Dataile Tab                                                  |  |  |  |  |  |  |  |  |  |  |

Fig: Screenshot of 'Applicant Details Tab

#### ix. Notified Land details tab:

In this Section, Details of the land notified in SEZ are to be provided by the user. Click on ADD to update the details.

#### Following sections are available in this tab:

- a. Block No./Survey No./ Khasra No./ Plot No.
- **b.** Name Of Village
- c. Area Type (Processing / Non processing)
- **d.** Area in hectares

### **DEVELOPER REGULARISATION**

| SEZ Online               | v2.40 Welcome SEZ [                      | DEVELOPER                         | Sep 22, 20         | 12                                | Home Help            | Preferences )   | Logout     | Government of India<br>Ministry of Commerce 8<br>Department of ( | t Indus<br>Com |
|--------------------------|------------------------------------------|-----------------------------------|--------------------|-----------------------------------|----------------------|-----------------|------------|------------------------------------------------------------------|----------------|
| Inbox<br>Search Request  | Request Id : 331<br>LOA No. : F.9        | 1200000596<br>/SRG_CRG-LOA-6000/X | YZ/SEZ1/1117-      | SEZ Developer R<br>TST            | legularization       |                 |            | DCName : c<br>LOA Expiry Date :                                  | Jc190          |
|                          | General Director                         | Land Investment                   | Equity Dev         | elopment Appl                     | licant LOA I         | LUT Notified La | nd Details |                                                                  |                |
| Registration Fee Payment | Notified Land Det<br>No Land Notificatio | ails<br>on details provided.      |                    | Ad                                | dd                   | Jelate          |            |                                                                  |                |
|                          | Add Notified Lan                         | l details                         |                    |                                   |                      |                 |            | (Fields marked                                                   | d in * a       |
|                          | Block No./Survey No                      | o./ Khasra No./ Plot No. *        |                    | 6666<br>SEZDEVELOPER              | 1                    |                 | -          |                                                                  |                |
|                          | Name Of Village "<br>Area Type *         |                                   |                    | Processing Area                   | 1                    |                 | -          | ]                                                                | :              |
|                          | Area in hectares *                       | Cancel                            |                    |                                   |                      |                 | 80.00      |                                                                  |                |
|                          | Action Details                           |                                   |                    |                                   |                      |                 |            |                                                                  |                |
|                          | Mode                                     |                                   | Auto               | 🔘 Re-assign                       |                      |                 |            |                                                                  |                |
|                          | External Remarks                         |                                   |                    |                                   |                      |                 |            | ~                                                                |                |
|                          | Remarks History                          |                                   |                    |                                   |                      |                 |            |                                                                  |                |
|                          | Submit                                   | Print Status Histo                | ory                |                                   |                      |                 |            |                                                                  |                |
|                          |                                          | Site B                            | est Viewed in IE 7 | Contact FAC<br>7.0 and above with | 1<br>1024x768 Screen | Resolution      |            |                                                                  |                |
|                          |                                          |                                   | m                  |                                   |                      |                 |            |                                                                  | b.             |

Fig: Screenshot of 'Notified Land Details" Tab

## **5** SUBMISSION OF THE REQUEST

#### A. Confirmation Screen:

- i. After preparation of the Developer regularization request & after reviewing the details, as the user clicks on the 'Submit' button, a confirmation screen is displayed to the user. In the confirmation page, the contents of the said request are displayed.
- ii. The user may either confirm or cancel the submission of the Developer regularization request using the buttons provided in this page.

DEVELOPER REGULARISATION

#### **B.** General Instructions:

- i. After entering details of each tab, the save button has to be clicked to save the information entered.
- ii. The fields marked with a red asterisk mark "\*" are mandatory. Developer regularization request cannot be submitted without entering information in the mandatory fields.
- iii. A unique request id will be generated by the system as the applicant user clicks on the 'Save' button for the first time. The Developer regularization can be tracked in future by using this request ID.
- iv. The applicant user will not be able to make any changes in the Developer regularization request once it is submitted.
- v. While submitting a request, applicant user will have an option to enter internal remarks in case applicant needs to communicate any specific details or note. These remarks can be viewed through the Remarks History link by DC user.

## 6 WORKFLOW OF DEVELOPER REGULARIZATION REQUEST

- A. Preparation of Developer regularization request by applicant user
  - 1. Applicant user prepares the Developer regularization request and clicks on SUBMIT button
    - a. On clicking on SUBMIT, a Confirmation Screen will be shown to the user. On this Confirmation Screen, entire contents of the request will be shown to the user for verification. Confirmation Screen has 2 buttons, namely, SUBMIT and CANCEL
    - b. CONFIRM -> the request gets submitted & it will go to the Unit Approver. The message "Request submitted successfully" is displayed to the user.
    - c. CANCEL -> Confirmation is cancelled and request remains with the unit maker or CHA. The unit maker can make the necessary changes and submit it later.

### **DEVELOPER REGULARISATION**

| SEZ Online                                           | v2.40 Welcome SEZ DEVELOPER                                                                    | Sep 22, 2012                               | Home Help             | Preferences } Lo | gout Government<br>Ministry of Ci | ofIndia<br>ommerce & Industry<br>i <b>ent of Comm</b> e |  |  |  |
|------------------------------------------------------|------------------------------------------------------------------------------------------------|--------------------------------------------|-----------------------|------------------|-----------------------------------|---------------------------------------------------------|--|--|--|
| Inbox<br>Search Request<br>Create Admin              | Request Id : 331200000596<br>LOA No. : F.9/SRG_CRG-LOA-6000<br>General Director Land Investmen | DCName :<br>LOA Expiry Date                | dc1909d<br>::         |                  |                                   |                                                         |  |  |  |
| Developer Regularization<br>Registration Fee Payment | Notified Land Details<br>Details Saved Successfully.                                           |                                            |                       |                  |                                   |                                                         |  |  |  |
|                                                      | Serial No. Block No./Survey                                                                    | y No./ Khasra No./Plot No.                 | Name Of Villag        | ge Processing A  | Area Type<br>Area                 | Area in he                                              |  |  |  |
|                                                      | Action Details Note                                                                            |                                            |                       |                  |                                   |                                                         |  |  |  |
|                                                      | External Remarks                                                                               | ОК                                         | Cancel                |                  | *                                 |                                                         |  |  |  |
|                                                      | Remarks History Submit Prinit Status His                                                       | story                                      |                       |                  |                                   |                                                         |  |  |  |
|                                                      | Site                                                                                           | Contact<br>Best Viewed in IE 7.0 and above | FAQ                   | Resolution       |                                   |                                                         |  |  |  |
|                                                      | Sile                                                                                           | best viewed in IE 7.0 and above            | e with 1024x/08 Sdeen | NESCICION        |                                   |                                                         |  |  |  |

- **B.** 'Submit' Developer regularization request Applicant to DC side
- 1. As applicant user submits the request, it is sent to the inbox of DC Initiator.
- C. Verification of the Developer regularization request by DC Initiator.

#### DC initiator has the following options

- Guidance
- Deficiency
- Verified
- i. Guidance

On verification of the details, if DC Initiator feels that there are some details which need guidance from the upper/senior level then DC <u>InitiatirInitiator</u> can mark the request for Guidance. At this stage request will be sent to the next level i.e. DC Verifier for clarification as requested by the DC Initiator.

ii. Deficiency

If DC Initiator finds some incorrectness or inconsistency in the details of the submitted developer regularization request, then DC Initiator can send the request back to the Applicant user .i.e. Developer for rectifying the errors. For this, DC

### **DEVELOPER REGULARISATION**

Initiator can submit the request with the status "Deficiency", after which the request will be sent to the applicant user for deficiency resolution.

#### iii. Verified

If DC Initiator finds all the details provided in developer regularization request correct then DC Initiator can submit the request with the status "Verified" and sent it to the next level of approval i.e. MOC Verifier.

#### D. Verification of the Developer regularization request by MOC Verifier.

#### MOC Verifier has the following options

- Guidance
- Deficiency
- Verified
- Approved
- Rejected
- Sentback

#### 1. Guidance

On verification of the details, if MOC Verifier feels that there are some details which need guidance from the upper/senior level then MOC Verifier can mark the request for Guidance. At this stage request will be sent to the next level i.e. MOC Authorizer for clarification as requested by the MOC Verifier.

#### 2. Deficiency

If MOC Verifier finds some incorrectness or inconsistency in the details of the developer regularization request, then MOC Verifier can send the request back to the Applicant user .i.e. Developer for rectifying the errors. For this, MOC Verifier can submit the request with the status "Deficiency", after which the request will be sent to the applicant user for deficiency resolution.

#### 3. Verified

If MOC Verifier finds all the details provided in developer regularization request correct then MOC Verifier can submit the request with the status "Verified" and sent it to the next level of approval i.e. MOC Authorizer.

### **DEVELOPER REGULARISATION**

#### 4. Approved

In case approval is to be granted at the level of MOC Verifier, it can be done so by selecting option "Approved". In case request is approved at the level of MOC Verifier it does not move to the next level.

#### 5. Rejected

MOC Verifier has an option of rejecting the request in case application is not proper or meeting all the criteria. MOC Verifier can select "Rejected" and submit the request. On rejection of the request by MOC Verifier it moves back to the Applicant User with the status "Rejected".

#### 6. Sentback

In a case where MOC Verifier intends to send back the request to DC Initiator for some re-verification of the documents or need any clarification on the details, option for "Sentback" can be selected.

#### E. Approval of the Developer regularization request by MOC Authorizer.

#### MOC Authorizer has the following options

- Approved
- Deficiency
- Verified
- Rejected
- Sentback

#### 1. Approved

On verification of the details by DC Initiator and MOC Verifier request moves to the MOC Authorizer for approval. In case MOC Authorizer finds all the entries and details in order, MOC Authorizer can approve the request selecting "Approved" in drop down option.

#### 2. Deficiency

If MOC Authorizer finds some incorrectness or inconsistency in the details of the developer regularization request, then MOC Authorizer can send the request back to the Applicant user .i.e. Developer for rectifying the errors. For this, Authorizer can

### **DEVELOPER REGULARISATION**

submit the request with the status "Deficiency", after which the request will be sent to the applicant user for deficiency resolution.

#### 3. Rejected

MOC Authorizer has an option of rejecting the request in case application is not proper or meeting all the criteria. MOC Authorizer can select "Rejected" and submit the request. On rejection of the request by Authorizer it moves back to the Applicant User with the status "Rejected".

#### 4. Sentback

In a case where MOC Authorizer intends to send back the request to MOC Verifier for some re-verification of the documents or need any clarification on the details, option for "Sentback" can be selected.

#### Scenario 1: Forward workflow

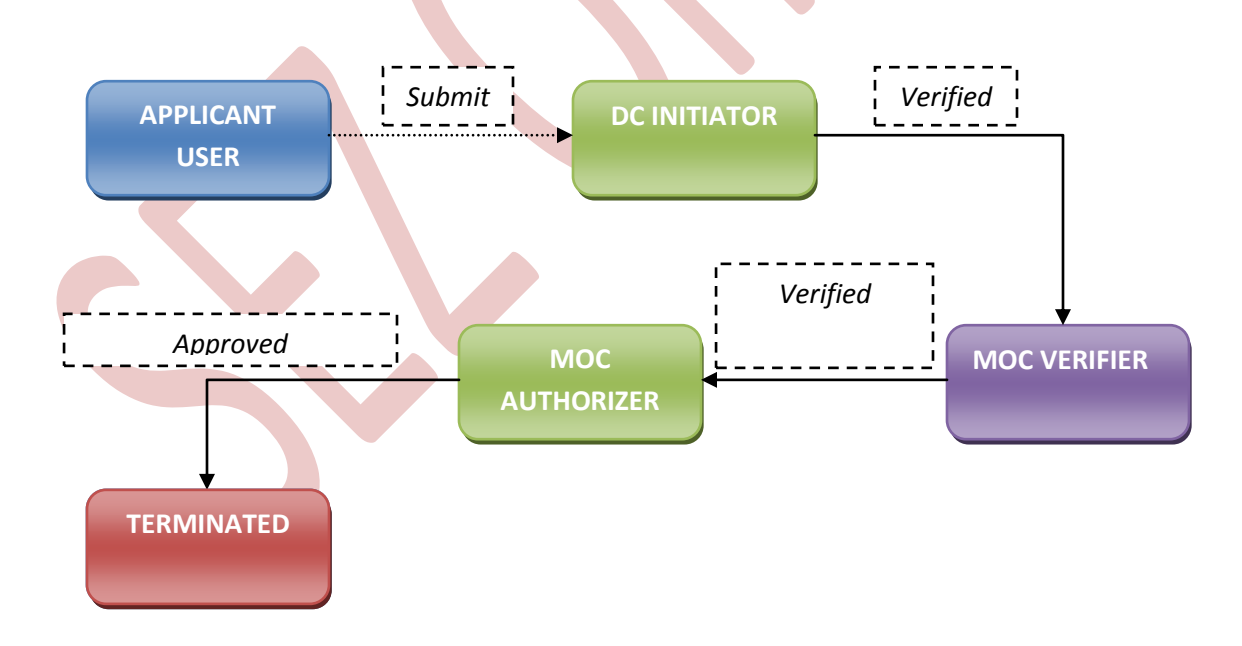

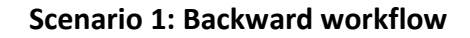

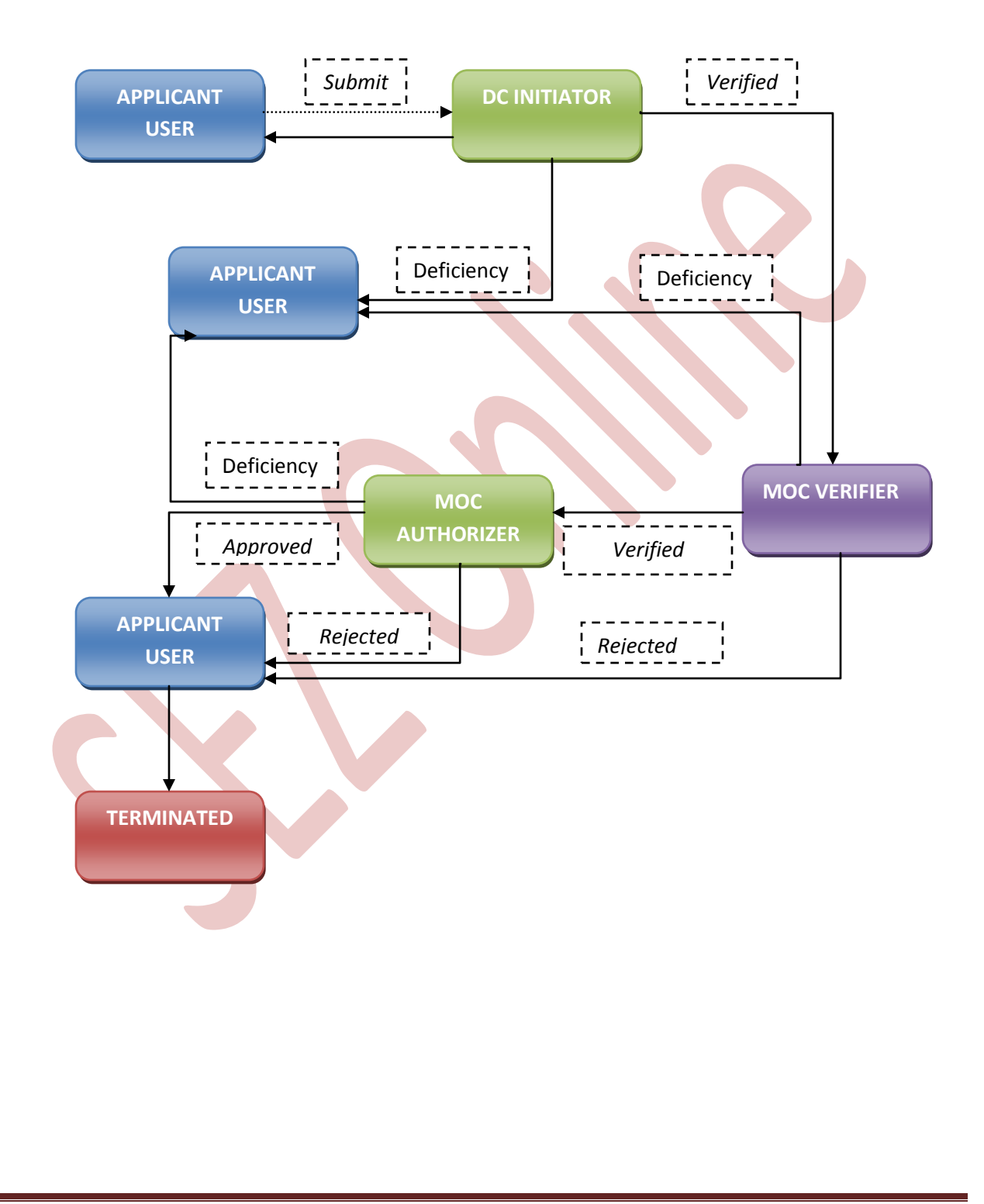

### DEVELOPER REGULARISATION

For complete set of statuses and workflow scenarios, kindly refer the embedded excel sheet.

## **7** HANDLING DEFICIENCIES

- DC office/ MOC can raise a deficiency, when discrepancy is observed in the request. In such case, the request will be received at the inbox of the developer.
- Applicant user can view the inbox by clicking on the **'Inbox'** link on the home page.
- User shall rectify the request details by editing the necessary fields and save the same
- After all corrections have been saved, user shall resubmit the request. On submission of the request, it will be sent to the DC office for verification.

## 8 TRACKING THE STATUS OF REQUEST

User can track the status of the request using search functionality. From the home page, user shall click on **Search Request** link. User can search on basis of following input criteria. User has to provide at least one input criteria.

- Date range
- Request Status
- Request Type
- Request ID
- Company
- > SEZ

#### The search output displays the following details

- Request id (click hyperlink to view details)
- Request type
- Request status

- Request with (if it is under processing at unit)
- Request initiated date
- > Company
- > SEZ
- Status history (click hyperlink to view details)

| SEZ Online               |                                           |                                           |                           | Desta and a         |              | Government of<br>Ministry of Co | ofIndia<br>immerce & Industry |
|--------------------------|-------------------------------------------|-------------------------------------------|---------------------------|---------------------|--------------|---------------------------------|-------------------------------|
|                          | 2.40 Welcome SEZ DEVELOPER                | Sep 22, 2012                              | Home Help                 | Preferences         | Logout       | Departme                        | ent of Commer                 |
|                          | Source noquest                            |                                           |                           |                     |              |                                 |                               |
| Search Request           | Request From Date (DD/MM/YYYY)            | 23/08/2012                                |                           | Request Type        | SELECT       | T                               | -                             |
| Create Admin             | Request To Date (DD/MM/YYYY)              | 22/09/2012                                |                           | Request Status      | SELEC        | 1                               | •                             |
| Developer Regularization | Company                                   |                                           | Q                         | SEZ                 |              | G                               | 2                             |
|                          | Note : The 'From Date' and 'To Date' is I | not a mandatory criteria if Requ          | uest ld is mentioned      | I. However while se | arching with | h 'Request type' & 'Rec         | quest Status', it is a        |
|                          | mandatory criteria.                       |                                           | Search                    | Reset               |              |                                 |                               |
|                          |                                           |                                           |                           |                     |              |                                 |                               |
|                          |                                           |                                           |                           |                     |              |                                 |                               |
|                          |                                           |                                           |                           |                     |              |                                 |                               |
|                          |                                           |                                           |                           |                     |              |                                 |                               |
|                          |                                           |                                           |                           |                     |              |                                 |                               |
|                          |                                           |                                           |                           |                     |              |                                 |                               |
|                          |                                           |                                           |                           |                     |              |                                 |                               |
|                          |                                           |                                           |                           |                     |              |                                 |                               |
|                          |                                           |                                           |                           |                     |              |                                 |                               |
|                          |                                           |                                           |                           |                     |              |                                 |                               |
|                          |                                           |                                           |                           |                     |              |                                 |                               |
|                          | Site Be                                   | Contact<br>est Viewed in IE 7.0 and above | FAQ<br>with 1024x768 Scre | en Resolution       |              |                                 |                               |
|                          |                                           |                                           |                           |                     |              |                                 |                               |

## **9** REGISTRATION FEE PAYMENT

• Once MOC office approves the developer Regularization request, developer applicant shall receive an email alert in the email id provided during user registration. After approval, developer applicant user has to make the registration fee payment.

### **DEVELOPER REGULARISATION**

- User has to select the desired Mode of Payment and click on 'Pay' button. As soon as User Clicks on 'Pay' button, 'Confirm' button will get enabled.
- On clicking on 'Confirm' button, Confirmation payment receipt will be invoked.
   User shall get payment authorization mail on personal mail ID provided

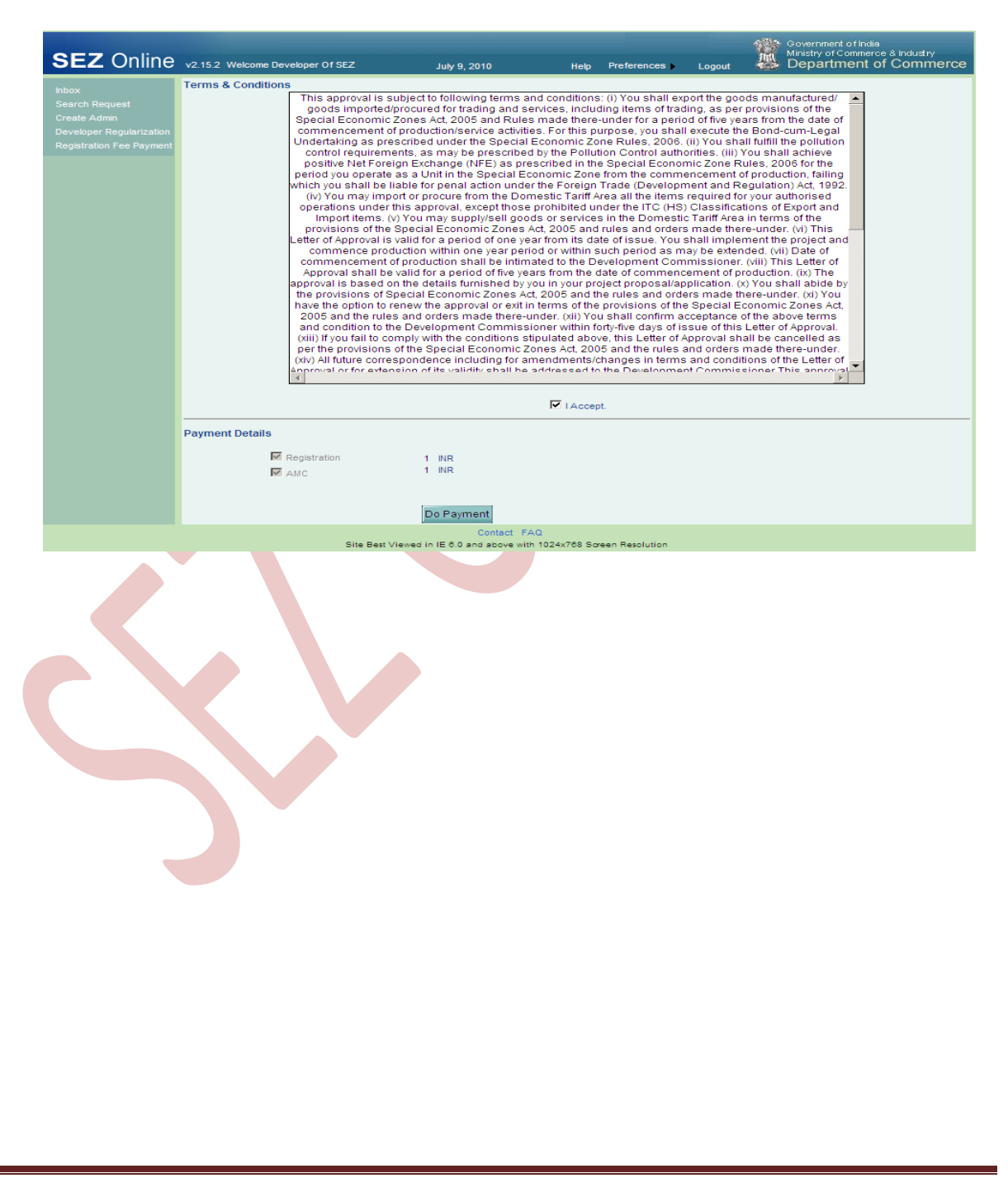

| Developer Regularization   | Transaction Type                                                                                                    | Transaction Amount (in INR) | Service Tax (in INR) | Edu Cess + Higher Edu Cess | Sub Total Amount (in IN |
|----------------------------|----------------------------------------------------------------------------------------------------|-----------------------------|----------------------|----------------------------|-------------------------|
| region and in the regiment | Developer<br>Developer                                                                                              | 50000                       | )                    | (in ink)<br>0              | 50000                   |
|                            | AMC                                                                                                    | 20000                       | )                    | 0                          | 20000                   |
|                            | * All amounts are rounded of<br>Total Amount 70000 N<br>Remarks :<br>Payment Mode *<br>C Online Payment Using Gatev | off upto to nearest INR.    |                      |                            |                         |
|                            | C By DD                                                                                                    |                             |                      |                            |                         |
|                            | Cheque No : *                                                                                                    |                             | 7575921              |                            |                         |
|                            | Bank Name : *                                                                                                    |                             | SBI                  |                            |                         |
|                            | Date of Instrument : *                                                                                              |                             | 07/07/2010           | ***                        |                         |
|                            | Amount (in INR) :                                                                                                   |                             | 70000                |                            |                         |
|                            | Pay Gencel                                                                                                    | Confirm Reset               |                      |                            |                         |
|                            |                                                                                                    | Cont                        | LIL EAD              |                            |                         |

|     | Developer Code 1000000   | 23                    | EZ Online             | Mumbai, Mumbai - 4                     | 100012, Maharashtra,         |
|-----|--------------------------|-----------------------|-----------------------|----------------------------------------|------------------------------|
|     | Developer Name SE7 De    | alacer                | Transactor            | But development                        |                              |
| I   | Developer name 522 Dev   | eope:                 | Hansacter             | by roevelopsez                         |                              |
|     | Request ID : 3310000023  | 0                     | Master Tra            | nsaction ID: 4555                      |                              |
| 1   | Receipt Number : SEZON   | LINE4598              | Transactio            | n Date And Time : 07/0                 | 7/2010                       |
| 1   | Transaction Reference I  | lumber : 7575921      | Payment D             | ate : 07/07/2010                       |                              |
| 1   | Transaction Type         | (in INR)              | Service Tax (in INR)  | Edu Cess + Higher<br>Edu Cess (in INR) | Sub Total Amount (in<br>INR) |
| I . | Developer Regularization | 50000.00              | 0.00                  | 0.00                                   | 50000.00                     |
| I . | AMC For Developer        | 20000.00              | 0.00                  | 0.00                                   | 20000.00                     |
| 1   | Total :                  |                       | 70000 INR             |                                        |                              |
| 1   | We thank you for the     | payment of INR        | 70000                 |                                        |                              |
| 1   | * All amounts are rounds | d off up to to postor | * IND                 |                                        |                              |
| 1   | All almounts are rounde  | d on upto to neares   | a min.                |                                        |                              |
|     | This                     | is an Auto Generate   | d receipt and does no | t require any signatur                 | re.                          |
| I   | Generate Receipt         | OK                    |                       |                                        |                              |
| I . |                          |                       |                       |                                        |                              |
|     |                          |                       |                       |                                        |                              |

### **10 CREATION OF DEVELOPER ADMINISTRATOR USER**

- Once the registration fee payment is made by the Developer and the same is authorised by NDML, applicant user can proceed with the creation of developer administrator user.
- The role of Developer administrator user is to create and maintain various users in the system. Also request reallocation facility is available to this user.
- User shall click Create Developer Admin to add a SEZ Developer Adminsitrator in Add SEZ Developer Admin screen. User will be provided with the option to make either the applicant user as administrator (Admin) user or create a new administrator user. User shall select the required option and click on Submit button.

| SEZ Online                                                          | v2.15.2 Welcome Developer Of SEZ                                                                                            | July 10, 2010                                    | Help        | Preferences )  | Logout | Government of India<br>Ministry of Commerce & Industry<br>Department of Commerce |
|---------------------------------------------------------------------|----------------------------------------------------------------------------------------------------|--------------------------------------------------|-------------|----------------|--------|----------------------------------------------------------------------------------|
| Inbox<br>Search Request<br>Create Admin<br>Developer Regularization | Add Admin<br>(Fields marked in <sup>*</sup> are mandatory)<br><sup>©</sup> Make me Admin<br><sup>©</sup> Create a new Admin |                                                  |             |                |        |                                                                                  |
| Registration Fee Payment                                            |                                                                                                    |                                                  | Submit      |                |        |                                                                                  |
|                                                                     |                                                                                                    |                                                  |             |                |        |                                                                                  |
|                                                                     |                                                                                                    |                                                  |             |                |        |                                                                                  |
|                                                                     |                                                                                                    |                                                  |             |                |        |                                                                                  |
|                                                                     | Site Ber                                                                                                    | Contact FAC<br>t Viewed in IE 6.0 and above with | 024x768 Sor | een Resolution |        |                                                                                  |

DEVELOPER REGULARISATION

## **11 CREATION OF DEVELOPER OPERATIONAL USER**

- After administrator user has been created, the administrator user shall create the unit operational users. On SEZ online home page, Administrator user shall select the link Administration>Maintain users.
- Admin user shall provide the user details and select the role of the user from the checkbox available in **Role** field.
- The Roles that can be assigned to the user are:
  - Maker Maker will carry out the activity of creating the request
  - Approver Approver will carry out the activity of approving and submitting the request to DC office. Approver needs to have a valid DSC since all requests have to be digitally signed before submitting to DC office.
- In case of a user created with the role of Approver, admin user shall also provide the DSC details. To capture DSC details, admin user shall click on the checkbox for Add DSC.
- The newly created users can login to SEZ online system with the default password. On first time login, user shall have to set a new password and secret question to be used if user has forgot the password.

|                                         |                            |                 |                                               |                             | 484    | Government of India                                  |     |
|-----------------------------------------|----------------------------|-----------------|-----------------------------------------------|-----------------------------|--------|------------------------------------------------------|-----|
| SEZ Online                              | v2.15.2 Welcome Devel      | oper Of SEZ     | July 10, 2010                                 | Help Preferences 🕨          | Logout | Ministry of Commerce & Industry Department of Commer | ce  |
| Inbox                                   | Home<br>Admin Created Succ | cessfully.      |                                               |                             |        |                                                      |     |
| Search Request<br>Reallocate Request    |                            |                 |                                               |                             |        |                                                      |     |
| Administration Reset Password For Users | Maintain Users             |                 |                                               |                             |        |                                                      |     |
|                                         |                            | -               |                                               |                             |        |                                                      |     |
|                                         |                            |                 |                                               |                             |        |                                                      |     |
|                                         |                            |                 |                                               |                             |        |                                                      |     |
|                                         |                            |                 |                                               |                             |        |                                                      |     |
|                                         |                            |                 |                                               |                             |        |                                                      |     |
|                                         |                            |                 |                                               |                             |        |                                                      |     |
|                                         |                            |                 |                                               |                             |        |                                                      |     |
|                                         |                            |                 |                                               |                             |        |                                                      |     |
|                                         |                            |                 |                                               |                             |        |                                                      |     |
|                                         |                            |                 |                                               |                             |        |                                                      |     |
|                                         |                            | Site Best Vie   | Contact FAQ<br>wed in IE 6.0 and above with 1 | 024x768 Screen Resolution   |        |                                                      |     |
|                                         |                            |                 |                                               |                             |        |                                                      |     |
|                                         |                            |                 |                                               |                             |        |                                                      |     |
|                                         |                            |                 |                                               |                             |        |                                                      |     |
|                                         |                            |                 |                                               |                             |        |                                                      |     |
|                                         |                            |                 |                                               |                             |        |                                                      |     |
|                                         |                            |                 |                                               |                             |        |                                                      |     |
| SEZ Online                              | v2 15 2 Wolcomo Do         | violence Of SEZ |                                               | Deterr                      |        | Government of India<br>Ministry of Commerce a        |     |
| Inbax                                   | Search Users               |                 | July 10, 2010                                 | neip Freierein              | Logout | Department of                                        | Com |
|                                         | User Id<br>Last Name       |                 |                                               | First Name<br>Status        | SELECT |                                                      |     |
| Administration                          | 5                          |                 | Search                                        | Reset                       | Add    |                                                      |     |
|                                         |                            |                 | <u>par rescento</u>                           |                             |        |                                                      |     |
|                                         |                            |                 |                                               |                             |        |                                                      |     |
|                                         |                            |                 |                                               |                             |        |                                                      |     |
|                                         |                            |                 |                                               |                             |        |                                                      |     |
|                                         |                            |                 |                                               |                             |        |                                                      |     |
|                                         |                            |                 |                                               |                             |        |                                                      |     |
|                                         |                            |                 |                                               |                             |        |                                                      |     |
|                                         |                            |                 |                                               |                             |        |                                                      |     |
|                                         |                            |                 |                                               |                             |        |                                                      |     |
|                                         |                            |                 | Contact                                       | FAQ                         |        |                                                      |     |
|                                         |                            | Site Bes        | t viewed in IE 0.0 and above                  | With 1024x768 Screen Resolu | nion   |                                                      |     |
|                                         |                            |                 |                                               |                             |        |                                                      |     |
|                                         |                            |                 |                                               |                             |        |                                                      |     |
|                                         |                            |                 |                                               |                             |        |                                                      |     |
|                                         |                            |                 |                                               |                             |        |                                                      |     |
|                                         |                            |                 |                                               |                             |        |                                                      |     |
|                                         |                            |                 |                                               |                             |        |                                                      |     |
|                                         |                            |                 |                                               |                             |        |                                                      |     |
|                                         |                            |                 |                                               |                             |        |                                                      |     |

SEZ Online Manual

Page 40

| Inbox          | Maintain Users                  |                                                                                                    | Help |
|----------------|---------------------------------|----------------------------------------------------------------------------------------------------|------|
|                | (Fields marked in * are manda   | ory)                                                                                                    |      |
|                |                                 |                                                                                                    |      |
| Administration | Uses Id should be minimum       | 6 to maximum 41 observators in length. User Id ann contain alphabets, numbers or Underscore, not starting with Underscore |      |
|                | oser la siloala de initialitati | s to maximum restancies in length. Oser to can contain alphabets, numbers of onderscore, hot starting with onderscore.    |      |
|                | User Id *                       | developmak                                                                                                    |      |
|                | First Name *                    | Developer                                                                                                    |      |
|                | Last Name *                     | Maker                                                                                                    |      |
|                |                                 |                                                                                                    |      |
|                | Phone No. "                     | + 97 - 22 - 29934901                                                                                                    |      |
|                | Fax No. *                       | + 91 - 22 - 39392393                                                                                                    |      |
|                | Email Address *                 | sez@sez.com                                                                                                    |      |
|                | Designation *                   | Maker                                                                                                    |      |
|                |                                 |                                                                                                    |      |
|                | 5-1-(-) <b>X</b>                | Developeradmin                                                                                                    |      |
|                | Role(s)                         | • DeveloperMaker                                                                                                    |      |
|                |                                 | C DeveloperApprover                                                                                                    |      |
|                |                                 | ▶ BOE                                                                                                    |      |
|                |                                 | Shipping Bill                                                                                                    |      |
|                |                                 | C DTA Procurement                                                                                                    |      |
|                | Functionalities *               | V DTA Sale                                                                                                    |      |
|                |                                 |                                                                                                    |      |
|                |                                 |                                                                                                    |      |
|                |                                 | A F                                                                                                    |      |
|                | DSC Detaile                     | -                                                                                                    |      |
|                | DOC DOLLING                     |                                                                                                    |      |
|                |                                 | Save Cancel                                                                                                    |      |
|                |                                 | Contact E40                                                                                                    |      |

| SEZ Online                                    | v2.15.2 Welcome Devel                                                                                               | oper Of SEZ                                                                                                    | July 10, 2010                                 | Help P               | Preferences 🕨 | Logout | Government of India<br>Ministry of Commerce & Industry<br>Department of Commerce |
|-----------------------------------------------|----------------------------------------------------------------------------------------------------|----------------------------------------------------------------------------------------------------|-----------------------------------------------|----------------------|---------------|--------|----------------------------------------------------------------------------------|
| Inbox<br>Search Request<br>Reallocate Request | Maintain Hears<br>Details added Succ                                                                                | essfully.                                                                                                    |                                               |                      |               |        | Help                                                                             |
| Administration<br>Reset Password For Users    | User Id<br>First Name<br>Last Name<br>Phone No.<br>Fax No.<br>Email Address<br>Status<br>Role(s)<br>Functionalities | developmak<br>Developer<br>Maker<br>+ 91 - 22 - 299342<br>sez@sez.com<br>Unlocked<br>DeveloperMaker<br>Ø BOE<br>Ø Shipping Bill<br>Ø DTA Procure<br>Ø DTA Pasle | 901<br>1993<br>ment                           |                      |               |        |                                                                                  |
|                                               |                                                                                                    | Site Best Vie                                                                                                    | Contact FAQ<br>wed in IE 6.0 and above with 1 | 1<br>1024x768 Screer | n Resolution  |        |                                                                                  |